Come creare un evento su Meet per colleghi, studenti, riunioni o genitori?

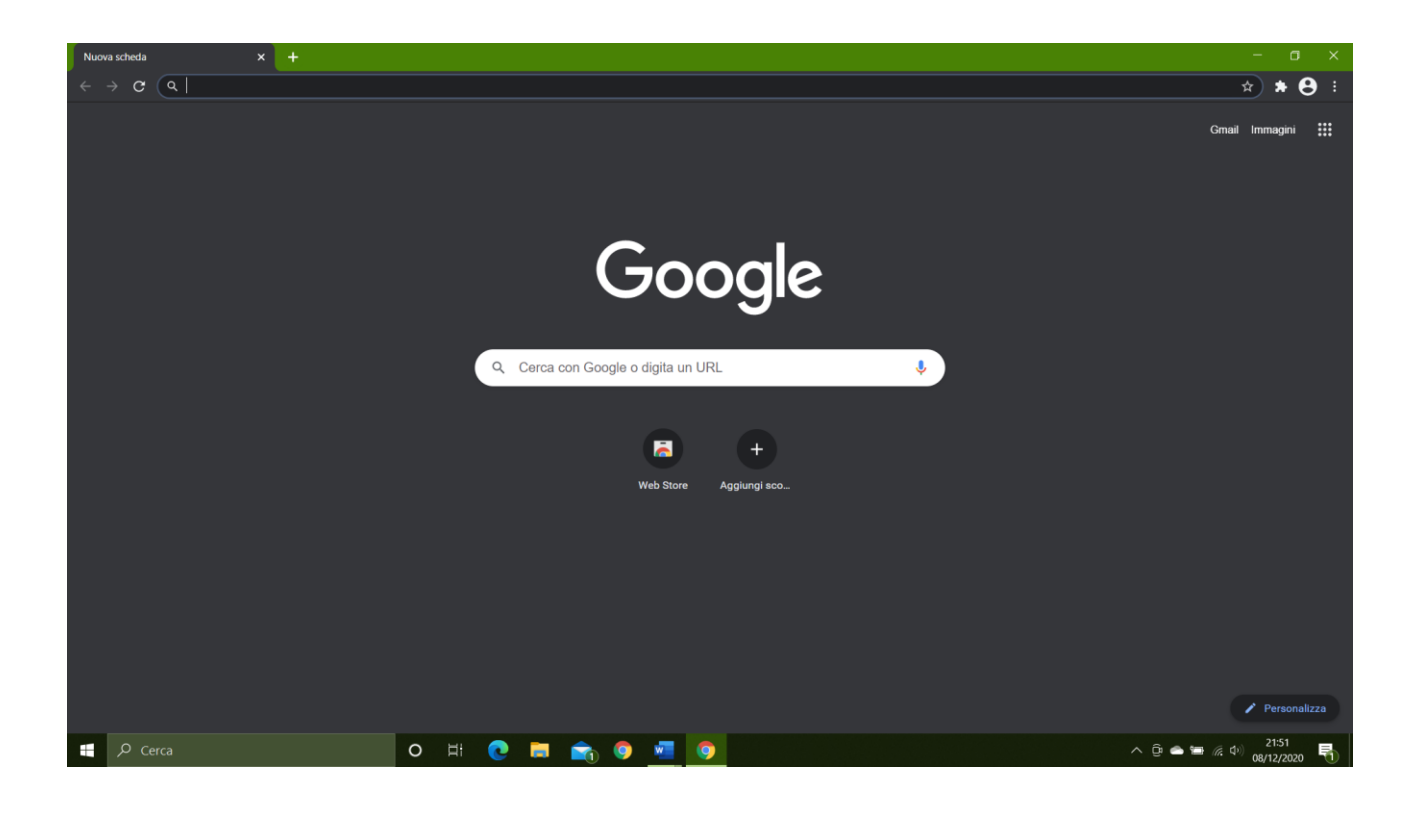

Accedere a Google con il proprio indirizzo email istituzionale cliccando sull'icona della persona in alto a DX

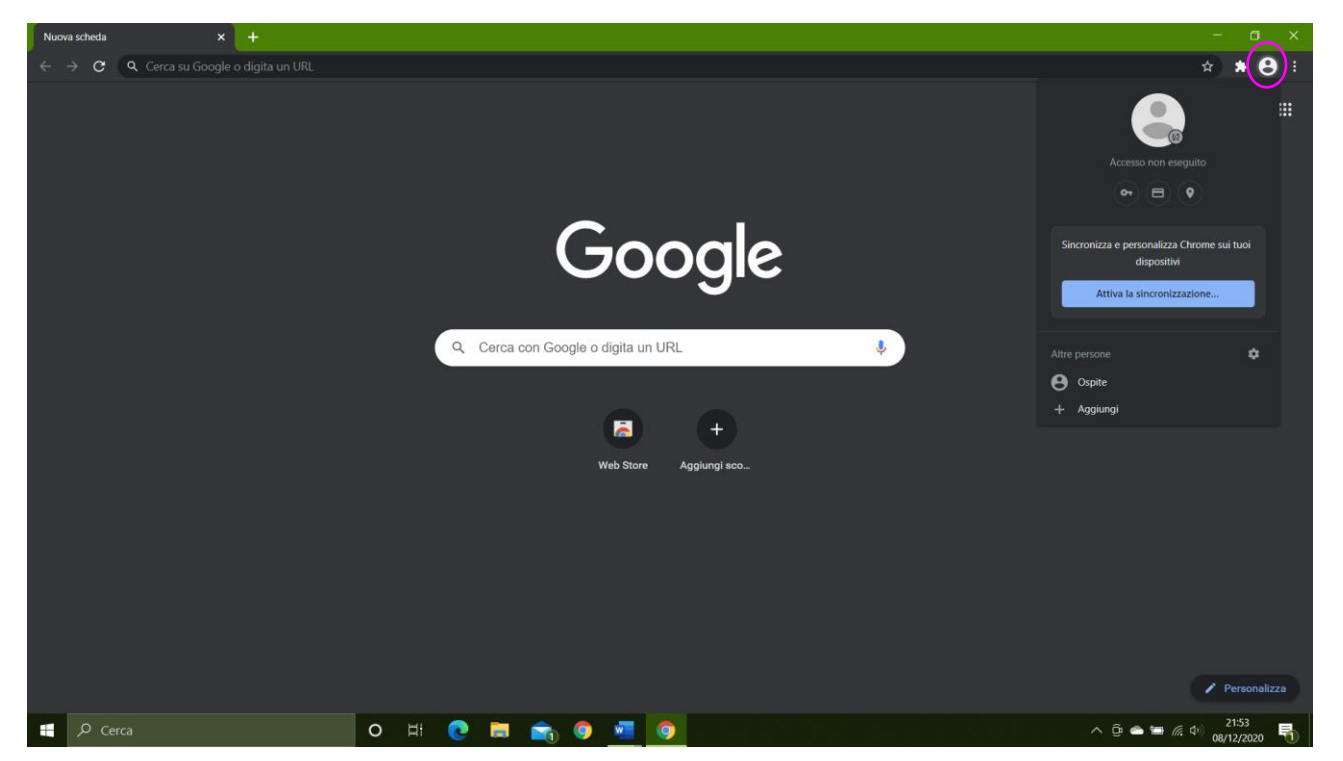

Cliccare aggiungi

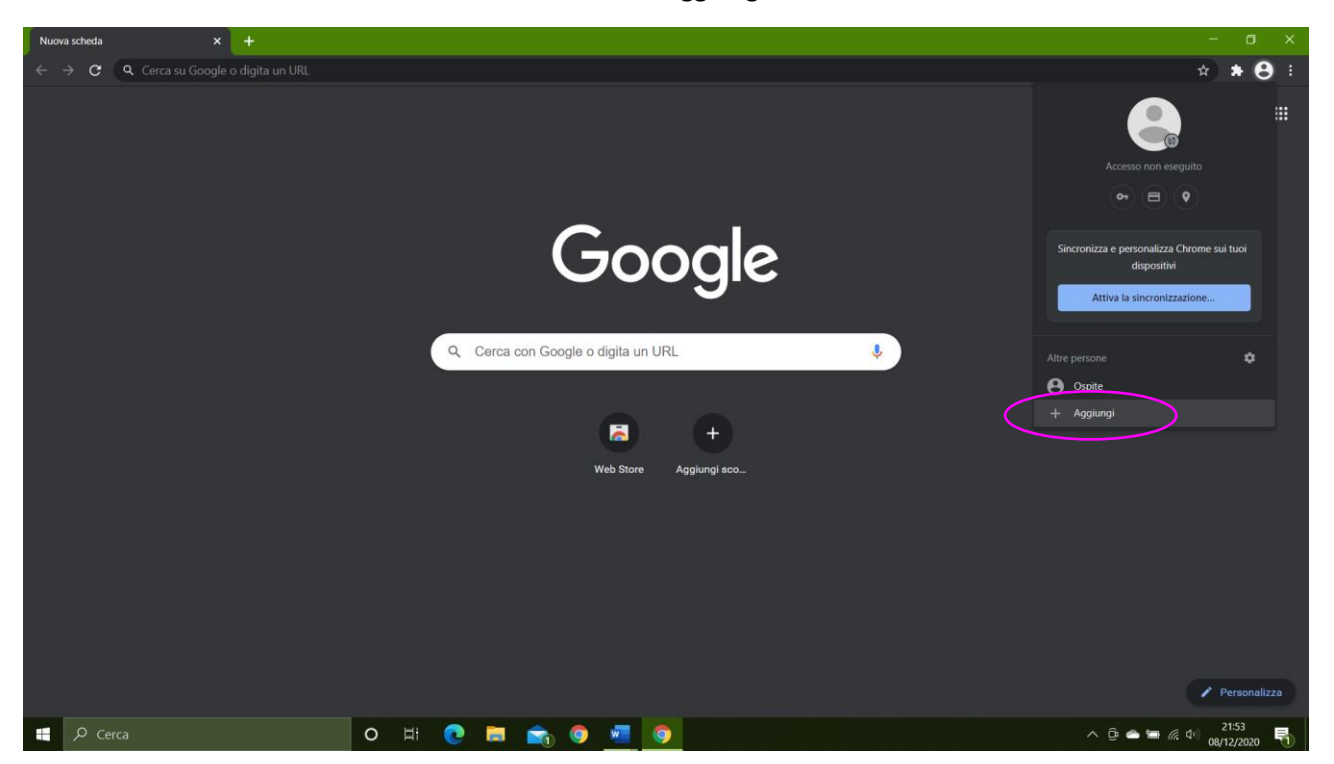

Scegliere un nome e si si vuole un'icona (non è necessario) e cliccare Aggiungi

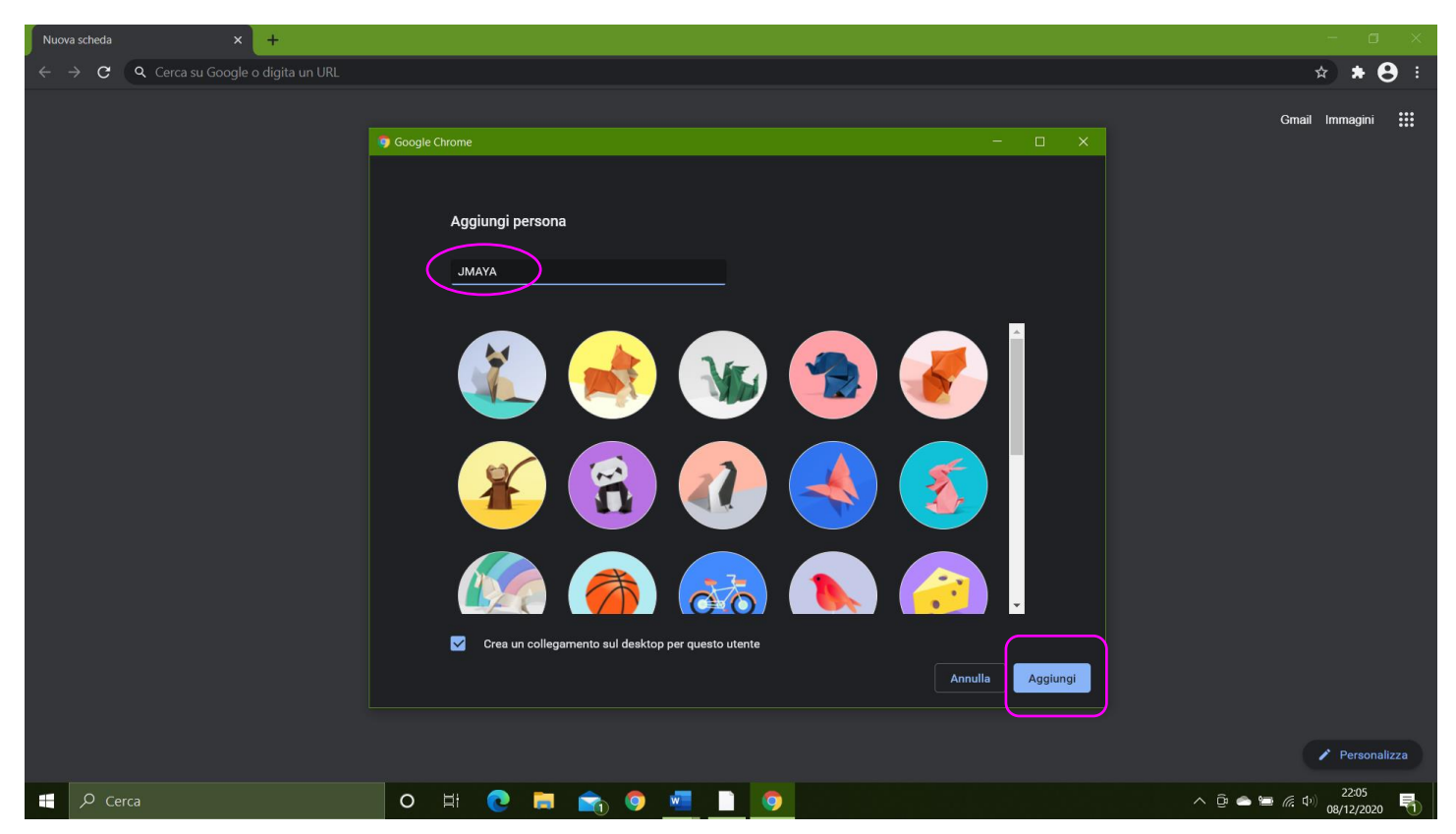

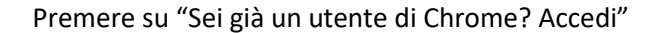

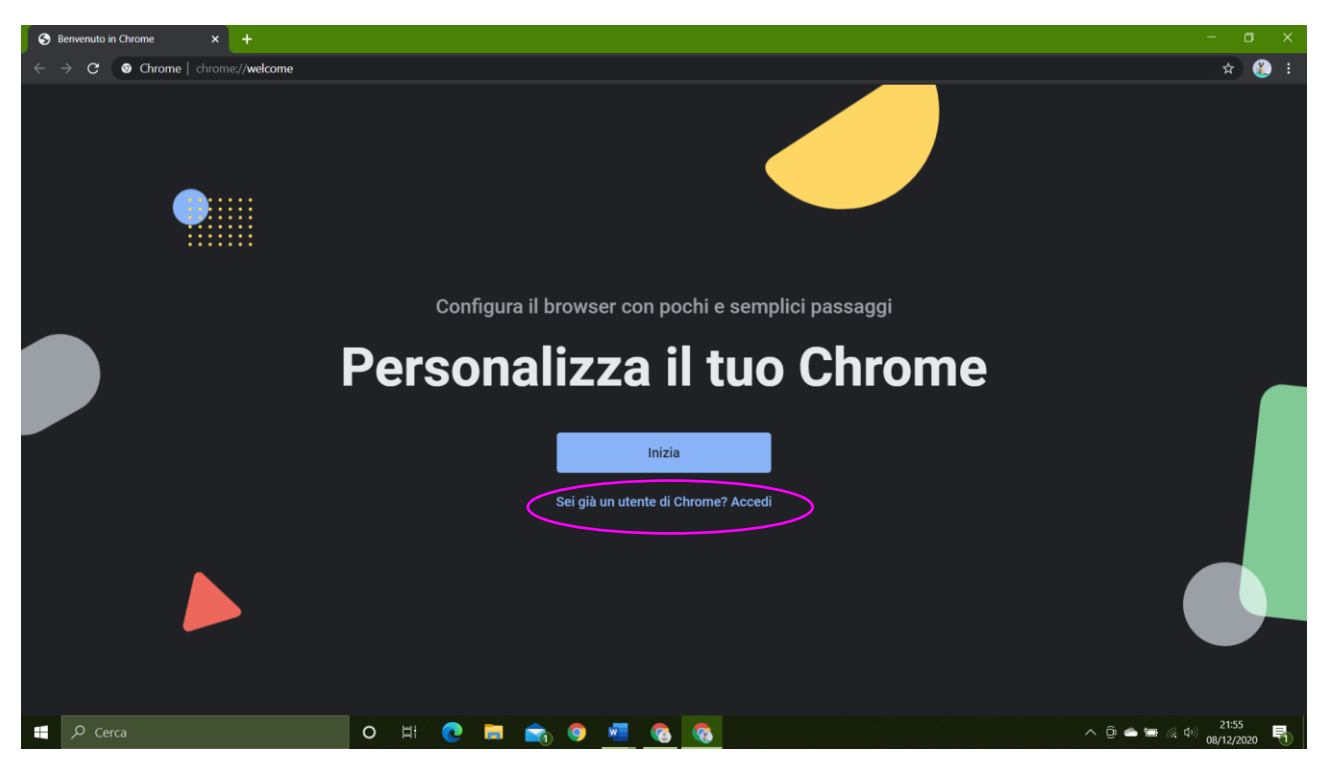

### Inserire il proprio nome utente

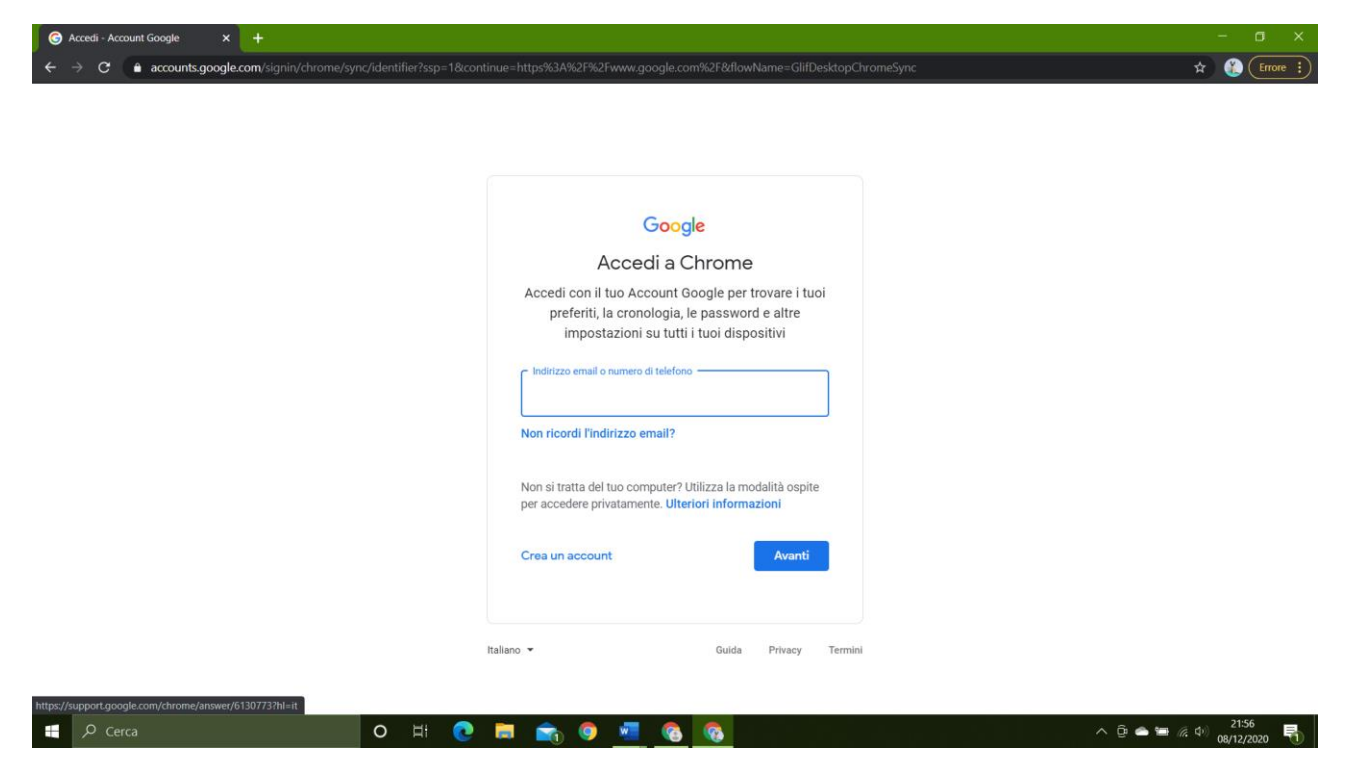

### Cliccare "avanti"

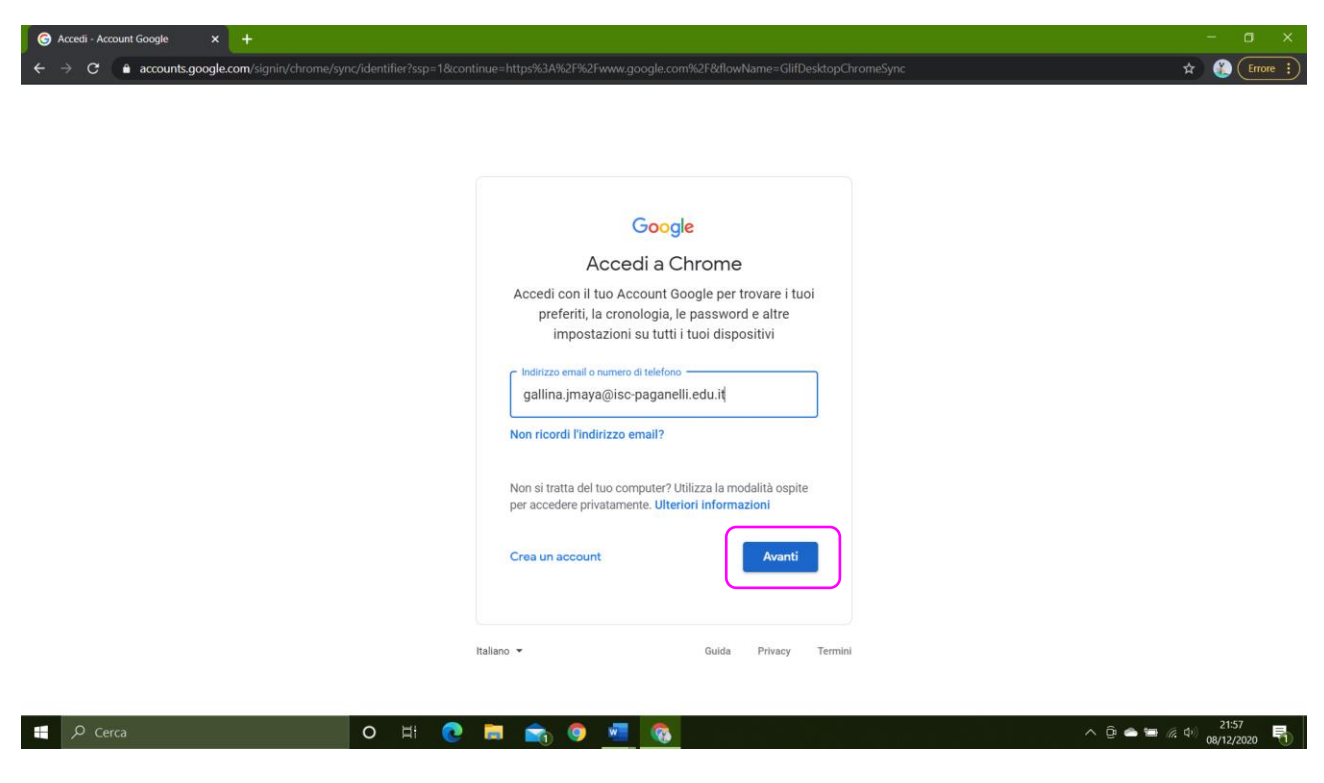

#### Inserire la propria password nella finestra dedicata

Cliccare "Avanti"

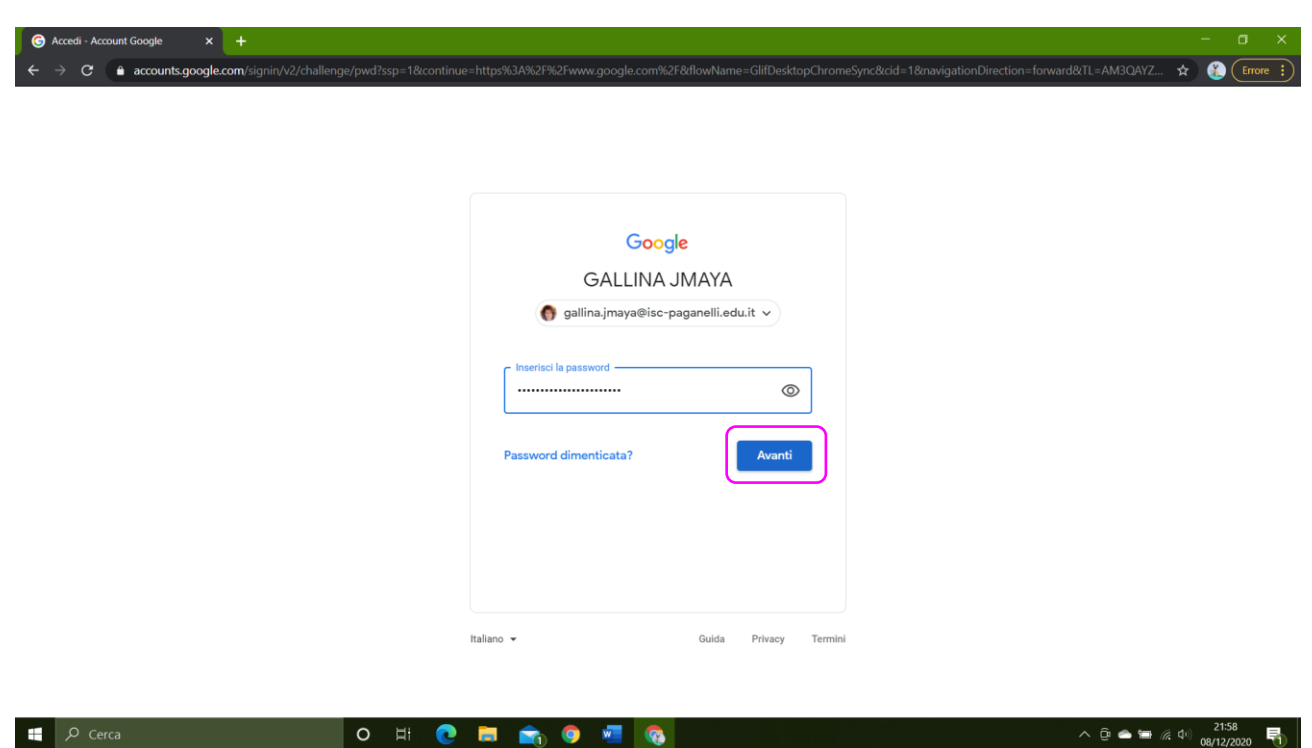

## Premere su "Collega dati"

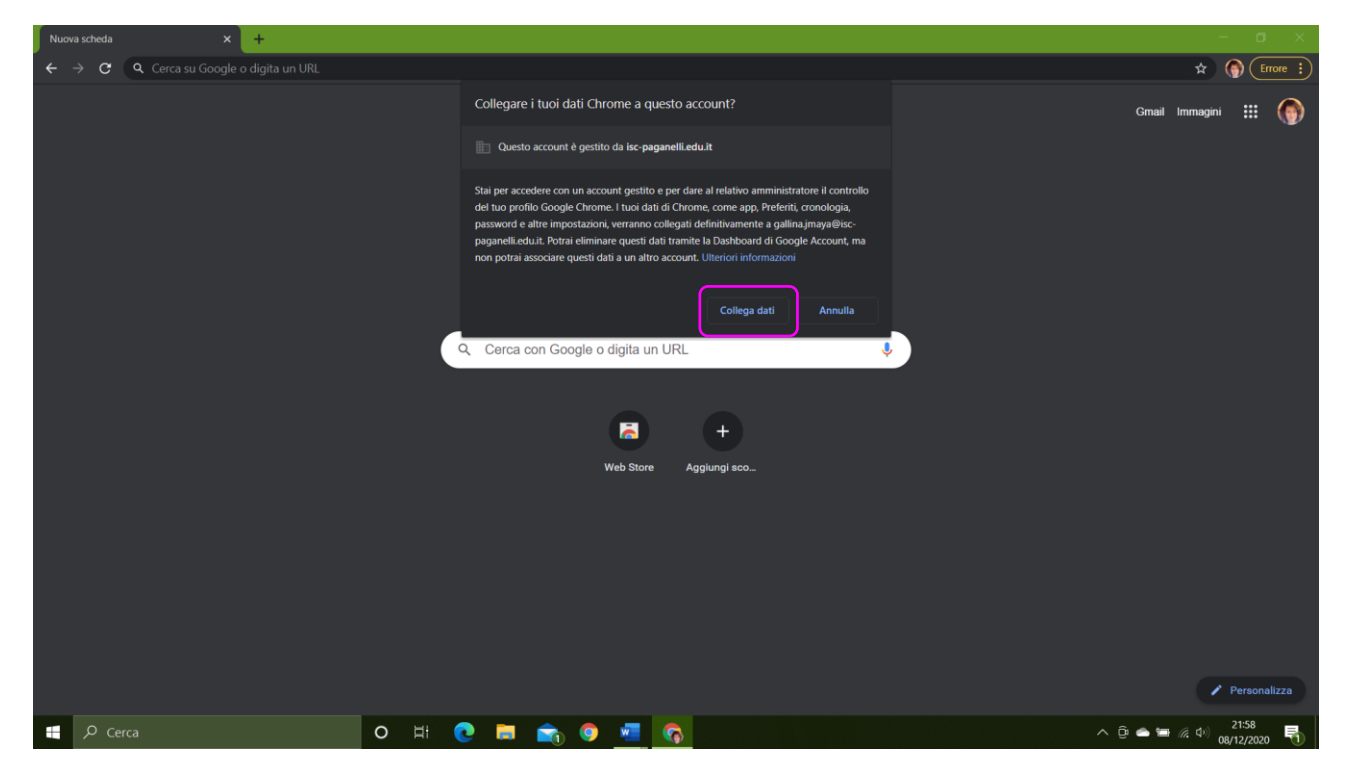

#### E accettare la sincronizzazione

| Nuova scheda                    | × +                                      |       |                                                                            |                                                           |                                                                      |                                  |                |             |
|---------------------------------|------------------------------------------|-------|----------------------------------------------------------------------------|-----------------------------------------------------------|----------------------------------------------------------------------|----------------------------------|----------------|-------------|
| $\leftrightarrow \rightarrow c$ | <b>Q</b> Cerca su Google o digita un URL |       |                                                                            |                                                           |                                                                      |                                  | * (            | Errore :    |
|                                 |                                          |       |                                                                            | -G E                                                      |                                                                      |                                  | Gmail Immagini | III 🌀       |
|                                 |                                          |       | At                                                                         | tivare la                                                 | sincronizzazior                                                      | ie?                              |                |             |
|                                 |                                          |       | Sincronizza i pro<br>dispositivi<br>Google può utili<br>e altri servizi Go | e <b>feriti, le passwor</b><br>zzare la tua crono<br>ogle | d, la cronologia e non solo su t<br>Ilogia per personalizzare la Ric | utti i tuoi<br>erca, gli annunci |                |             |
|                                 |                                          |       | Puoi scegliere ii                                                          |                                                           | nto i dati da sincronizzare nelle                                    |                                  |                |             |
|                                 |                                          |       | Impostazion                                                                |                                                           | Si, accett                                                           | Annulla                          |                |             |
|                                 |                                          |       |                                                                            |                                                           |                                                                      |                                  |                |             |
|                                 |                                          |       |                                                                            |                                                           |                                                                      |                                  |                |             |
|                                 |                                          |       |                                                                            |                                                           |                                                                      |                                  |                |             |
|                                 |                                          |       |                                                                            |                                                           |                                                                      |                                  |                |             |
|                                 |                                          |       |                                                                            |                                                           |                                                                      |                                  | <b>/</b> P     | ersonalizza |
| ى م 🕂                           |                                          | 0 H ( | ) 🖬 💼                                                                      | 0 🧿 🐖                                                     | <b>\$</b>                                                            |                                  |                | 1:59        |

### Ecco come siete sulla vostra pagina personale di Google

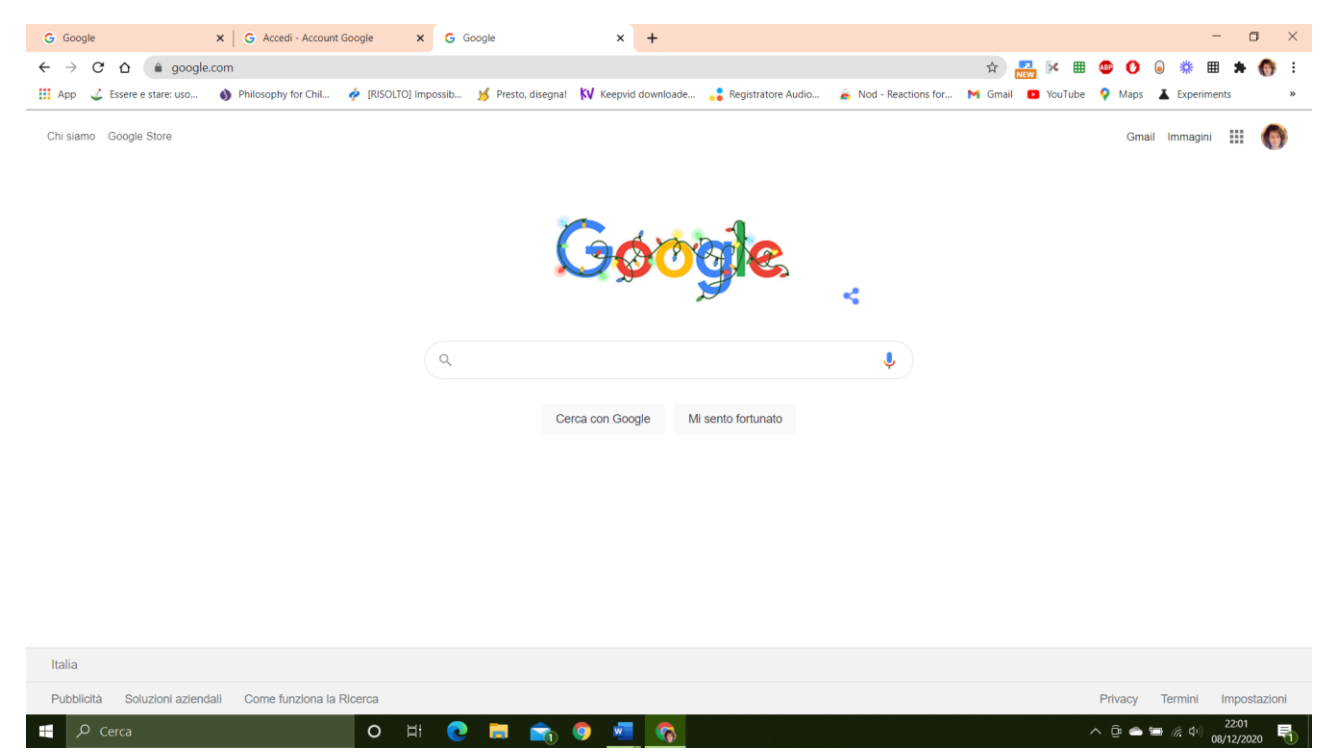

È possibile che voi abbiate invece già questa configurazione, dove il vostro profilo è in pausa

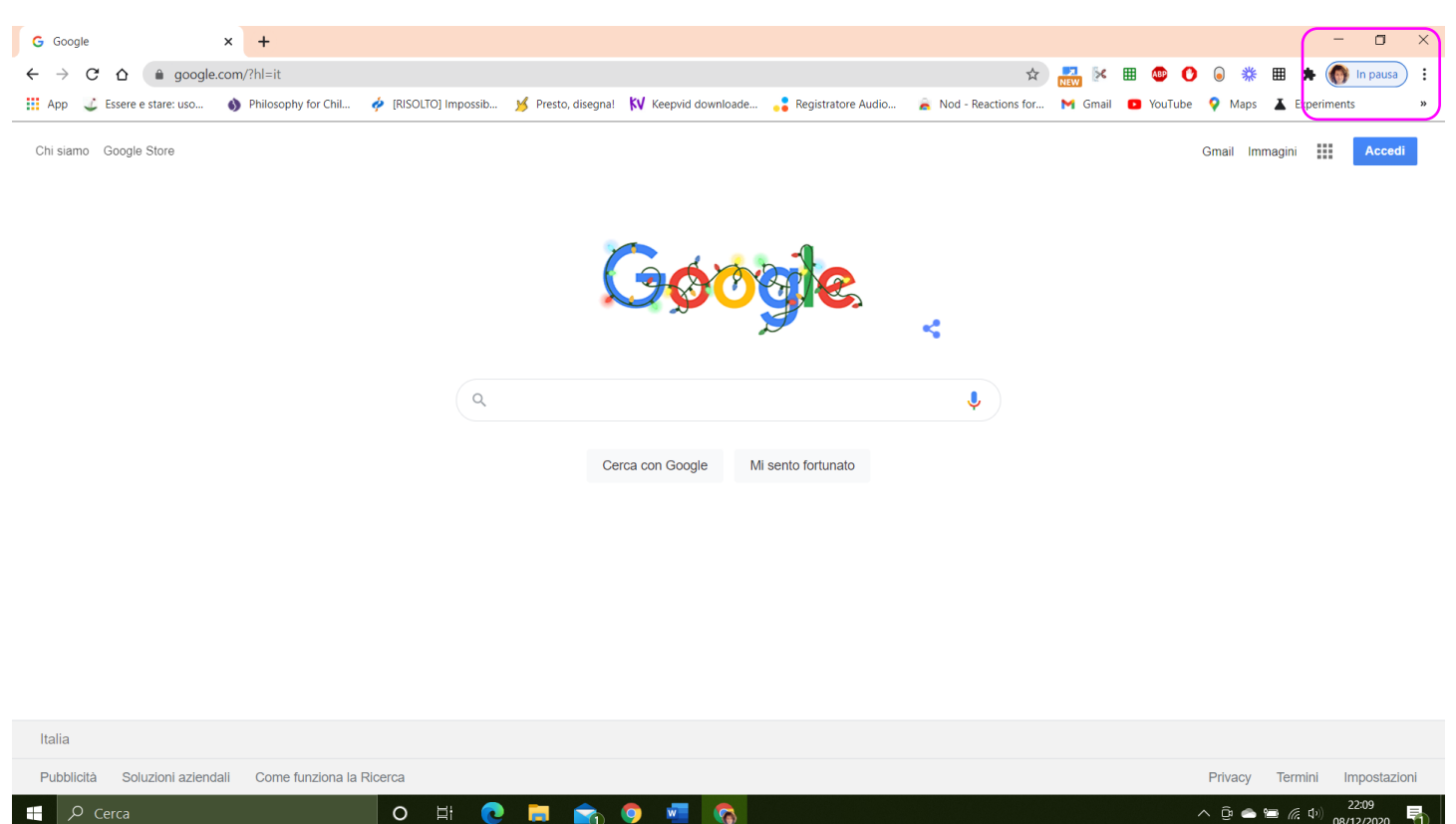

È sufficiente toccare sul talloncino con la vostra foto o nome.

Premere "Esegui di nuovo l'accesso"

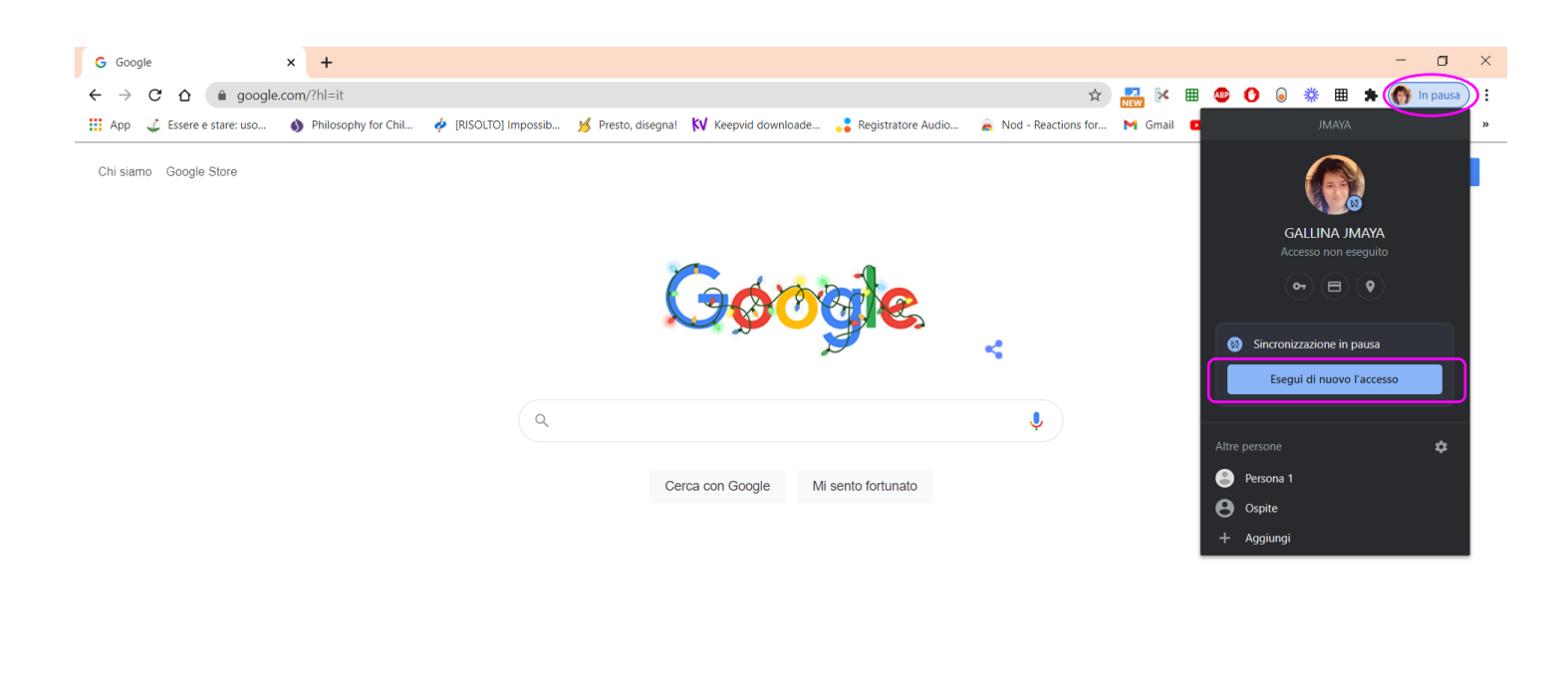

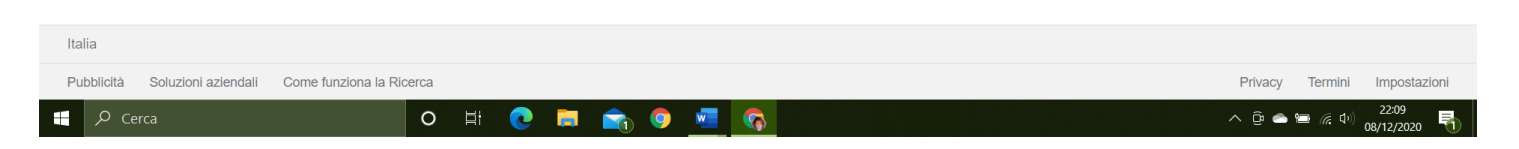

#### Avanti

| G Google                                            | ×            | G Accedi - Account Goog | gle ×            | +                       |                          |                         |                       |         |         |        | -             | ٥        | × |
|-----------------------------------------------------|--------------|-------------------------|------------------|-------------------------|--------------------------|-------------------------|-----------------------|---------|---------|--------|---------------|----------|---|
| $\leftarrow \rightarrow \mathbf{G} \mathbf{\nabla}$ | accounts.go  | ogle.com/signin/chrome, | /sync/identifier | ?ssp=1&email_hint=galli | na.jmaya%40isc-paganelli | .edu.it&continue=https% | 3A%2F%2Fwww 🛠         | NEW K   | 🎟 🐵 🕐   | ● 券    | III 🗯 🌎       | In pausa | : |
| App 🔮 Essere e                                      | stare: uso 💧 | Philosophy for Chil 🛷   | [RISOLTO] Impo   | ssib 🧏 Presto, disegna! | KV Keepvid downloade     | 💦 Registratore Audio    | 🚊 Nod - Reactions for | M Gmail | YouTube | 💡 Maps | L Experiments |          | * |

|             | Google                                                                                                    |         |
|-------------|----------------------------------------------------------------------------------------------------|---------|
|             | Accedi a Chrome                                                                                                    |         |
|             | Accedi con il tuo Account Google per trovare i tuoi<br>preferiti, la cronologia, le password e altre<br>impostazioni su tutti i tuoi dispositivi |         |
|             | <ul> <li>Indirizzo email o numero di telefono</li> <li>gallina.jmaya@isc-paganelli.edu.it</li> </ul>                                             |         |
|             | Non ricordi l'indirizzo email?                                                                                                    |         |
|             | Non si tratta del tuo computer? Utilizza la modalità ospite<br>per accedere privatamente. Ulteriori informazioni                                 |         |
|             | Crea un account Avanti                                                                                                    |         |
|             |                                                                                                    |         |
|             | Italiano 🕶 Guida Privacy Termini                                                                                                    |         |
|             |                                                                                                    | 22:10 — |
| Cerca O 🖽 💽 | 🗖 🔽 🧐 💴 🧐 🔤 🗖                                                                                                    | ^ @     |

# Inserire la password

| G Google                    | ×            | G Accedi - Account G  | ioogle >       | +       |                        |                          |                       |                       |         |         |        |       |           | 3    | ×  |
|-----------------------------|--------------|-----------------------|----------------|---------|------------------------|--------------------------|-----------------------|-----------------------|---------|---------|--------|-------|-----------|------|----|
| $\leftarrow \rightarrow $ G | accounts.go  | ogle.com/signin/v2/cł | nallenge/pwd?  | sp=1&e  | email_hint=gallina.jma | aya%40isc-paganelli.edu. | it&continue=https%3A% | 2F%2Fwww.goo 🛠        | NEW K   | 🏼 👁 🕻   | . *    | ⊞ ‡   | 🕨 🍈 In p  | ausa | :  |
| 👖 App 🛛 🔮 Essere e          | stare: uso 🚯 | Philosophy for Chil   | 🤌 [RISOLTO] In | npossib | 💅 Presto, disegna!     | KV Keepvid downloade     | 📲 Registratore Audio  | 🚊 Nod - Reactions for | M Gmail | YouTube | 💡 Maps | 👗 Exp | periments |      | ** |

| God                                        | ogle           |        |  |
|--------------------------------------------|----------------|--------|--|
| GALLINA                                    | A JMAYA        |        |  |
| 🌔 gallina.jmaya@ise                        | c-paganelli.ed | u.it 🗸 |  |
| Inserisci la password      Mostra password |                |        |  |
| Password dimenticata?                      |                | Avanti |  |
|                                            |                |        |  |
|                                            |                |        |  |

🔊 💀 🧿 📬 🗐 🗐

ာ Cerca

## Per controllare se state inserendo correttamente la password potete anche flaggare il quadratino "Mostra password". Poi "Avanti"

| G Google                               | ×            | G Accedi - Account Google      | ×       | +                                                                                                    | - 0        | × |
|----------------------------------------|--------------|--------------------------------|---------|----------------------------------------------------------------------------------------------------|------------|---|
| $\leftarrow \rightarrow$ C $\triangle$ | accounts.go  | ogle.com/signin/v2/challenge/p | wd?ssp  | =1&email_hint=gallina.jmaya%40isc-paganelli.edu.it&continue=https%3A%2F%2Fwww.goo 😓 👬 📧 🔳 🧶 🚺 😹 🗯                           | 👩 In pausa | : |
| 👖 App 🗳 Essere e                       | stare: uso 🚯 | Philosophy for Chil 🔶 [RISOLT  | O] Impo | ssib 🥖 Presto, disegnal 🛛 KV Keepvid downloade 💦 Registratore Audio 🚊 Nod - Reactions for M Gmail 💶 YouTube 💡 Maps 👗 Experi | ments      | » |

| Coccle<br>CALLINA JMAYA<br>© gallina.jmaya@isc-paganelli.edu.it ~<br>Inserisci la password<br>01020304050607080910<br>Vostra password<br>Nostra password<br>Avanti |  |
|----------------------------------------------------------------------------------------------------|--|
|                                                                                                    |  |

| , Сегса | 0 | Шi | 0 |  | 0 | w | <b></b> | ∧ Ĝ <sup>i</sup> 📥 📻 <i>(k</i> , ⊄ <sup>i</sup> ) <sup>22:12</sup> 🖣 |
|---------|---|----|---|--|---|---|---------|----------------------------------------------------------------------|
|         |   |    |   |  |   |   |         |                                                                      |

|                             |                       |                          | Siete arriva                         | ati                                        |                        |                      |
|-----------------------------|-----------------------|--------------------------|--------------------------------------|--------------------------------------------|------------------------|----------------------|
| G Google                    | × G Google            | × +                      |                                      |                                            |                        | - o ×                |
| ← → C ☆ 🔒 god               | ogle.com              |                          |                                      |                                            | 🖈 🛃 🖗 🎟 🐠 🄇            | ) 🖲 🍀 🎟 🗯 🊷 :        |
| 👖 App 🔮 Essere e stare: uso | 🚯 Philosophy for Chil | 🥠 [RISOLTO] Impossib 🧏 P | Presto, disegna! 🚺 Keepvid downloade | 🖁 Registratore Audio 📄 Nod - Reactions for | M Gmail 🖸 YouTube 💡 Ma | ps 👗 Experiments 🛛 » |
| Chi siamo Google Store      |                       | Q                        | Cerca con Google Mi ser              | nto fortunato                              | G                      | imail Immagini 🎹 🌍   |

Italia Pubblicità Soluzioni aziendali Come funziona la Ricerca Privacy Termini Impostazioni へ ြゅ 📥 📻 🬾 🕩 22:12 08/12/202 P Cerca o 🗄 💽 🧰 📬 🖸 퉈

## Cercare L'app "Calendar", sceglierla

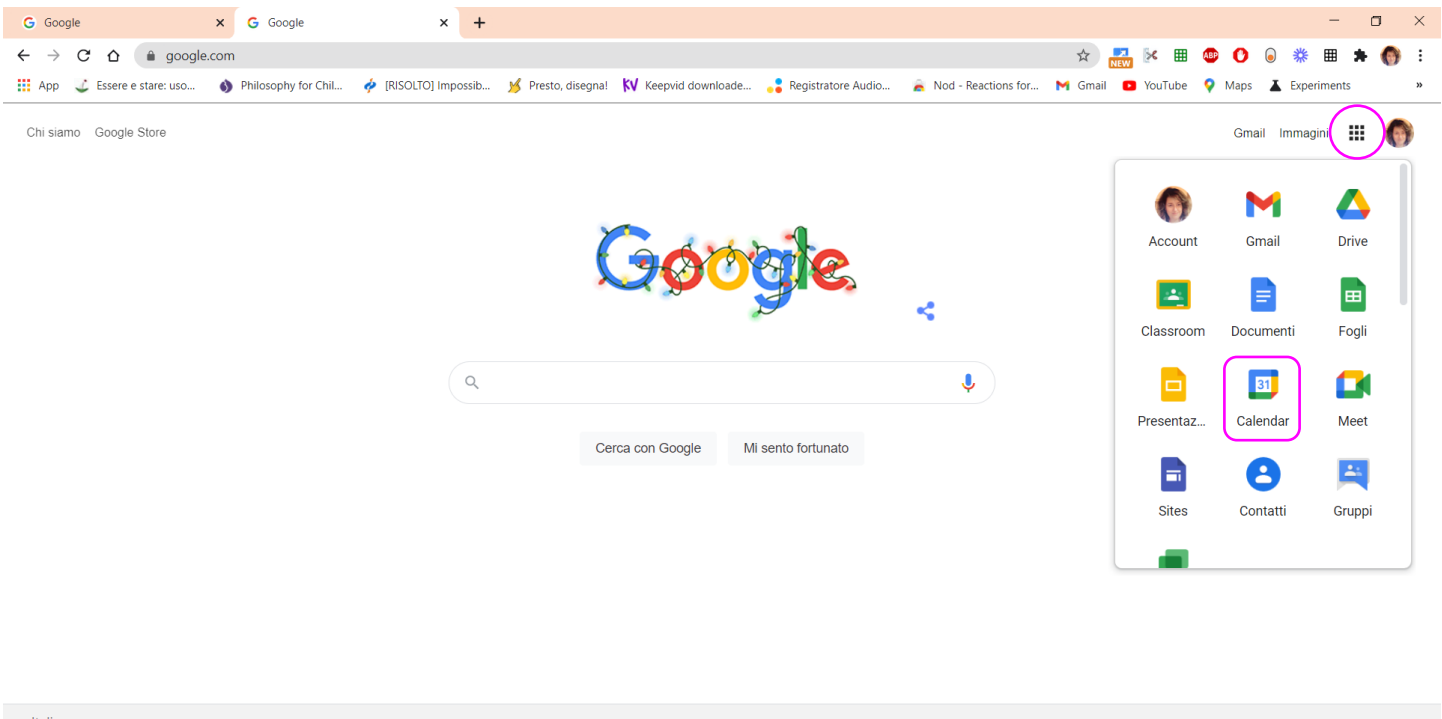

|          | , Сегса                                     | 0    | ∐i | 0 | 5 | 0 | w | <b>?</b> | · · · · · · · · · · · · · · · · · · · | ^ @ 📤 f | ᆿ 🦟 Φ0) | 22:14<br>08/12/2020 |
|----------|---------------------------------------------|------|----|---|---|---|---|----------|---------------------------------------|---------|---------|---------------------|
| https:// | www.google.it/intl/it/about/products?tab=wh | erca |    |   |   |   |   |          |                                       | Privacy | Termini | Impostazioni        |
| Ita      | lia                                         |      |    |   |   |   |   |          |                                       |         |         |                     |

#### Eccovi.

## Consentire le notifiche

| G Google                                      |                      | × 🔋 I. S. C. E  | Balilla Paganelli - Calendari 🗙 | +                         |                       |                    |                                          |                       | - o ×                       |
|-----------------------------------------------|----------------------|-----------------|---------------------------------|---------------------------|-----------------------|--------------------|------------------------------------------|-----------------------|-----------------------------|
| $\leftrightarrow$ $\rightarrow$ C $\triangle$ | a calendar           | .google.com/ca  | lendar/u/0/r?tab=wc&pli         | =1                        |                       |                    | ۰ الله الله الله الله الله الله الله الل | 🛃 🕅 🎟 😰 🜔 🤅           | ) 🗱 🏛 🗯 🍈 :                 |
| App 🔮 Essere e                                | calendar.go          | oogle.com vor   | rebbe                           | ipossib 🧏 Presto, disegna | ! 🚺 Keepvid downloade | Registratore Audio | 🚊 Nod - Reactions for 附 Gmai             | il 🖸 YouTube 💡 Maps . | Experiments »               |
| 😑 🗾 Cal                                       | 🜲 Mostrar            | re le notifiche | enti Blocca                     | nbre 2020                 |                       |                    | Q (2) (\$)                               | Settimana 👻           |                             |
|                                               |                      |                 |                                 | MAR                       | MER                   | GIO                | VEN                                      | SAB                   | DOM                         |
| - Crea                                        |                      |                 | 7                               | 8                         | 9                     | 10                 | 11                                       | 12                    | 13                          |
| Dicembre 2020                                 | < >                  | GMT+01          |                                 |                           |                       | RAI                |                                          |                       |                             |
| L M M G                                       | V S D                | 13:00           |                                 |                           |                       |                    |                                          |                       |                             |
| 30 1 2 3                                      | 4 5 6                | 14:00           |                                 |                           |                       |                    |                                          |                       |                             |
| 7 8 9 10                                      | 11 12 13<br>18 19 20 | 14:00           |                                 |                           |                       |                    |                                          |                       |                             |
| 21 22 23 24                                   | 25 26 27             | 15:00           |                                 |                           |                       |                    |                                          |                       |                             |
| 28 29 30 31                                   | 1 2 3                | 16:00           |                                 |                           |                       |                    |                                          |                       |                             |
| 4 5 6 7                                       | 8 9 10               |                 |                                 |                           |                       |                    |                                          |                       |                             |
| Incontrati con                                |                      | 17:00           |                                 |                           |                       |                    |                                          |                       |                             |
| 😤 Cerca perso                                 | ne                   | 18:00           |                                 |                           |                       |                    |                                          |                       |                             |
| l miei calendari                              | ^                    | 19:00           |                                 |                           |                       |                    |                                          |                       |                             |
| SALLINA JMA'                                  | YA                   | 20:00           |                                 |                           |                       |                    |                                          |                       |                             |
| Promemoria                                    |                      | 01-00           |                                 |                           |                       |                    |                                          |                       |                             |
| Tasks                                         |                      | 21:00           |                                 |                           |                       |                    |                                          |                       |                             |
| Altri calendari                               | + ^                  | 22:00           |                                 | •                         |                       |                    |                                          |                       |                             |
| Holidays in Ital                              | у                    | 23:00           |                                 |                           |                       |                    |                                          |                       | (•                          |
| , О Cerca                                     |                      |                 | O H                             | 💽 🗖 💼                     | o 🐖 📀                 |                    |                                          | ^ © <b>≏</b> ⊑        | 22:14<br>(売 む) 08/12/2020 予 |

Jmaya Gallina

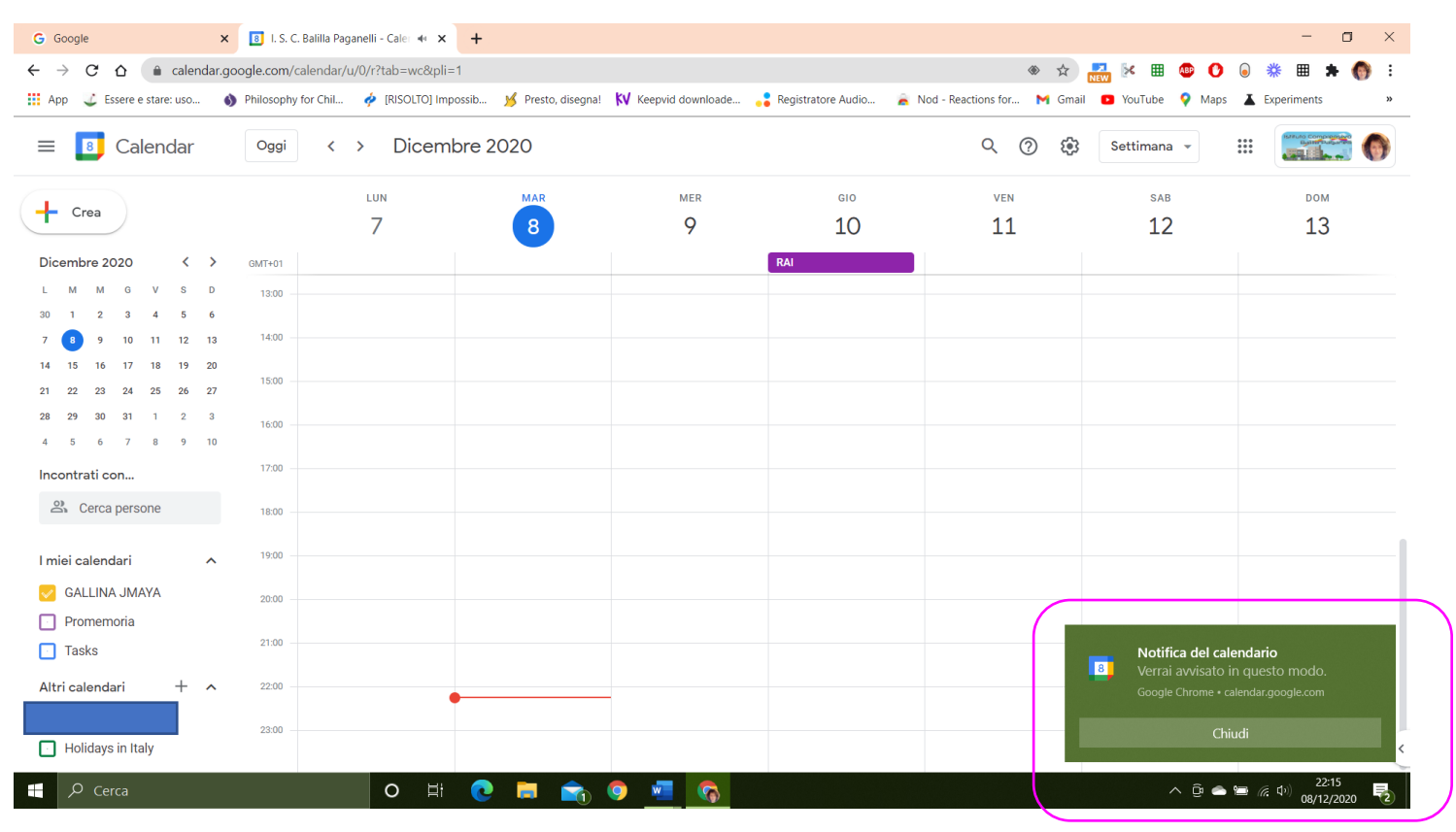

### Vedrete un banner in basso a dx, cliccare su "Chiudi"

#### Andare su mese

| G Google ×                                                   | 🔋 I. S. C. Balilla Paganelli - Calendar 🗙 | +                        |                      |                          |                            |                                         | - 🗆 ×                                                         |
|--------------------------------------------------------------|-------------------------------------------|--------------------------|----------------------|--------------------------|----------------------------|-----------------------------------------|---------------------------------------------------------------|
| $\leftarrow$ $\rightarrow$ $C$ $\triangle$ $(a)$ calendar.go | oogle.com/calendar/u/0/r?tab=wc&pli=      | 1                        |                      |                          | ۰ 🖈                        | 🛃 🕅 🎟 🕑 🛛                               | e 🗱 🖿 🗯 🍈 E                                                   |
| 👖 App 🛛 🥥 Essere e stare: uso 🐧                              | ) Philosophy for Chil 🔶 [RISOLTO] Imp     | ossib 🧏 Presto, disegna! | KV Keepvid downloade | Registratore Audio 🛛 🚊 N | od - Reactions for 附 Gmail | YouTube Q Maps                          | La Experiments »                                              |
| 😑 🔋 Calendar                                                 | o <sub>ggi</sub> < > Dicem                | bre 2020                 |                      |                          | Q (?) 🔅                    | Settimana 👻                             | •                                                             |
| + Crea                                                       | LUN<br>7                                  | MAR<br>8                 | MER<br>9             | ۵۱۵<br>۵0                | ven<br>11                  | Giorno<br>Settimana                     | D <sub>ром</sub><br>w <b>13</b>                               |
| Dicembre 2020 < >                                            | GMT+01                                    |                          |                      | RAI                      |                            | Mese                                    | м                                                             |
| LMMGVSD                                                      | 13:00                                     |                          |                      |                          |                            | Anno                                    | Y                                                             |
| 30 1 2 3 4 5 6                                               |                                           |                          |                      |                          |                            | Programmazione                          | А                                                             |
| 7 8 9 10 11 12 13                                            | 14:00                                     |                          |                      |                          |                            | 4 giorni                                | x                                                             |
| 21 22 23 24 25 26 27                                         | 15:00                                     |                          |                      |                          |                            | -                                       | _                                                             |
| <b>28 29 30 31 1 2 3</b>                                     | 16:00                                     |                          |                      |                          |                            | <ul> <li>Mostra fine settim</li> </ul>  | iana                                                          |
| 4 5 6 7 8 9 10                                               |                                           |                          |                      |                          |                            | <ul> <li>Mostra eventi rifiu</li> </ul> | tati                                                          |
| Incontrati con                                               | 17:00                                     |                          |                      |                          |                            |                                         |                                                               |
| 🕰 Cerca persone                                              | 18:00                                     |                          |                      |                          |                            |                                         |                                                               |
| l miei calendari ^                                           | 19:00                                     |                          |                      |                          |                            |                                         | [                                                             |
| 🥪 GALLINA JMAYA                                              | 20:00                                     |                          |                      |                          |                            |                                         |                                                               |
| <ul> <li>Promemoria</li> <li>Tasks</li> </ul>                | 21:00                                     |                          |                      |                          |                            |                                         |                                                               |
| Altri calendari + 🔨                                          | 22:00                                     |                          |                      |                          |                            |                                         |                                                               |
| Holidays in Italy                                            | 23:00                                     |                          |                      |                          |                            |                                         |                                                               |
| P Cerca                                                      | O ⊟i                                      | 0 🗖 💼                    | o 🚾 📀                |                          |                            | ^ @ ● ¥                                 | ⊇ <i>(</i> ;; ⊈ <sup>3))</sup> 22:15<br>08/12/2020 <b>₹</b> 1 |

| G Google ×                                                                                                    | 8 I. S. C. Balilla Paganelli - Calence | lar × +                      |                                         |                               |                           |                                | - o ×                                                      |
|----------------------------------------------------------------------------------------------------|----------------------------------------|------------------------------|-----------------------------------------|-------------------------------|---------------------------|--------------------------------|------------------------------------------------------------|
| $\leftrightarrow$ $\rightarrow$ C $\triangle$ $$ calendar.goog                                                                                                    | le.com/calendar/u/0/r/month            | ?tab=wc&pli=1                |                                         |                               | ۰ 🛞                       | 💦 🕅 🖽 😰 🚺                      | ) 🗱 🏛 🗯 🍈 :                                                |
| 🗰 App 🛛 🔮 Essere e stare: uso 🚯 P                                                                                                    | hilosophy for Chil 🧳 [RISOL            | TO] Impossib 🥳 Presto, diseg | na! 🚺 Keepvid downloade                 | 🚦 Registratore Audio 🛛 🚡      | Nod - Reactions for 附 Gma | il 🖸 YouTube 💡 Maps 🛛          | Experiments »                                              |
| \equiv 🔋 Calendar                                                                                                    | o <sub>ggi</sub> < > Dia               | cembre 2020                  |                                         |                               | Q (2)                     | Mese 👻                         | •                                                          |
| Crea<br>Dicembre 2020 ( )<br>L M M G V S D                                                                                                    | LUN<br>30                              | MAR<br>1 dic                 | MER<br>2<br>• 17:30 Programmazione Bier | GIO<br>3                      | VEN<br>4                  | SAB<br>5                       | DOM<br>6                                                   |
| 30         1         2         3         4         5         6           7         6         9         10         11         12         13           14         15         16         17         18         19         20           21         22         23         24         25         26         27           28         29         30         31         1         2         3 | 7                                      | 8                            | 9                                       | 10<br>RAI                     | 11                        | 12                             | 13                                                         |
| 4 5 6 7 8 9 10<br>Incontrati con                                                                                                    | 14<br>Comply zia Pier                  | 15                           | 16                                      | 17                            | 18                        | 19                             | 20                                                         |
| I miei calendari ^ GALLINA JMAYA Promemoria Tasks                                                                                                    | 21                                     | 22                           | 23                                      | 24<br>• 09:00 Strongold gatti | 25                        | 26                             | 27                                                         |
| Altri calendari + ^                                                                                                    | 28                                     | 29                           | 30                                      | 31                            | 1 gen                     | 2<br>• 07:00 Vaccinazione Neko | 3                                                          |
| P Cerca                                                                                                    | 0                                      | H 💽 🗖 🚖                      | 🧔 🗾 🧿                                   |                               |                           | ^ ĝ 📤 🗉                        | ◎ <i>╔</i> : 中 <sup>))</sup> 22:16<br>08/12/2020 <b></b> 1 |

# Vedrete la vostra pagina del mese corrente

# Scegliere il giorno della riunione, colloquio, incontro, ecc

| G Google ×                                                                                                    | 🔋 I. S. C. Balilla Paga | anelli - Calendari 🗙 🛛 - | F                    |                     |                              |                         |                    | - 🗆 ×                      |
|----------------------------------------------------------------------------------------------------|-------------------------|--------------------------|----------------------|---------------------|------------------------------|-------------------------|--------------------|----------------------------|
| $\leftrightarrow$ $\rightarrow$ $C$ $\triangle$ $$ calendar.g                                                                                       | oogle.com/calendar/u    | /0/r/week/2020/12/93     | ?tab=wc&pli=1        |                     |                              | ا الله الله الم         | 🛃 🖂 🎟 🐠 🕐 😡        | 💥 🎟 🗯 🍈 :                  |
| 👖 App 🔰 Essere e stare: uso 🌒                                                                                                    | Philosophy for Chil     | 🍦 [RISOLTO] Impossit     | o 💅 Presto, disegna! | 🚺 Keepvid downloade | Registratore Audio 🛛 🚊 Nod · | - Reactions for 附 Gmail | 🖸 YouTube 🌻 Maps 🎽 | Experiments »              |
| 😑 🔋 Calendar                                                                                                    | Oggi <                  | > Dicembre               | e 2020               |                     |                              | く ⑦ 镣                   | Settimana 👻        |                            |
| + Crea                                                                                                    |                         | LUN<br>7                 | 8                    | 9                   | 610<br>10                    | ven<br>11               | sab<br>12          | <sup>DOM</sup>             |
| Dicembre 2020 < >                                                                                                    | GMT+01                  |                          |                      |                     | RAI                          |                         |                    |                            |
| L M M G V S D                                                                                                    | 13:00                   |                          |                      |                     |                              |                         |                    |                            |
| 30 1 2 3 4 5 6<br>7 8 9 10 11 12 13                                                                                                    | 14:00                   |                          |                      |                     |                              |                         |                    |                            |
| 14         15         16         17         18         19         20           21         22         23         24         25         26         27 | 15:00                   |                          |                      |                     |                              |                         |                    |                            |
| 28         29         30         31         1         2         3           4         5         6         7         8         9         10          | 16:00                   |                          |                      |                     |                              |                         |                    |                            |
| Incontrati con                                                                                                    | 17:00                   |                          |                      |                     |                              |                         |                    |                            |
| 🕰 Cerca persone                                                                                                    | 18:00                   |                          |                      |                     |                              |                         |                    |                            |
| l miei calendari 🔨                                                                                                    | 19:00                   |                          |                      |                     |                              |                         |                    |                            |
| GALLINA JMAYA                                                                                                    | 20:00                   |                          |                      |                     |                              |                         |                    |                            |
| <ul> <li>Promemoria</li> <li>Tasks</li> </ul>                                                                                                    | 21:00                   |                          |                      |                     |                              |                         |                    |                            |
| Altri calendari + ^                                                                                                    | 22:00                   |                          |                      |                     |                              |                         |                    |                            |
| Holidays in Italy                                                                                                    | 23:00                   |                          |                      |                     |                              |                         |                    | •                          |
| , Сегса                                                                                                    |                         | O Hì                     | e 🖬 💼 🤇              | 🔊 🔤 🤇               |                              |                         | ^ @ 📥 🗃            | (得句) 22:21<br>の8/12/2020 号 |

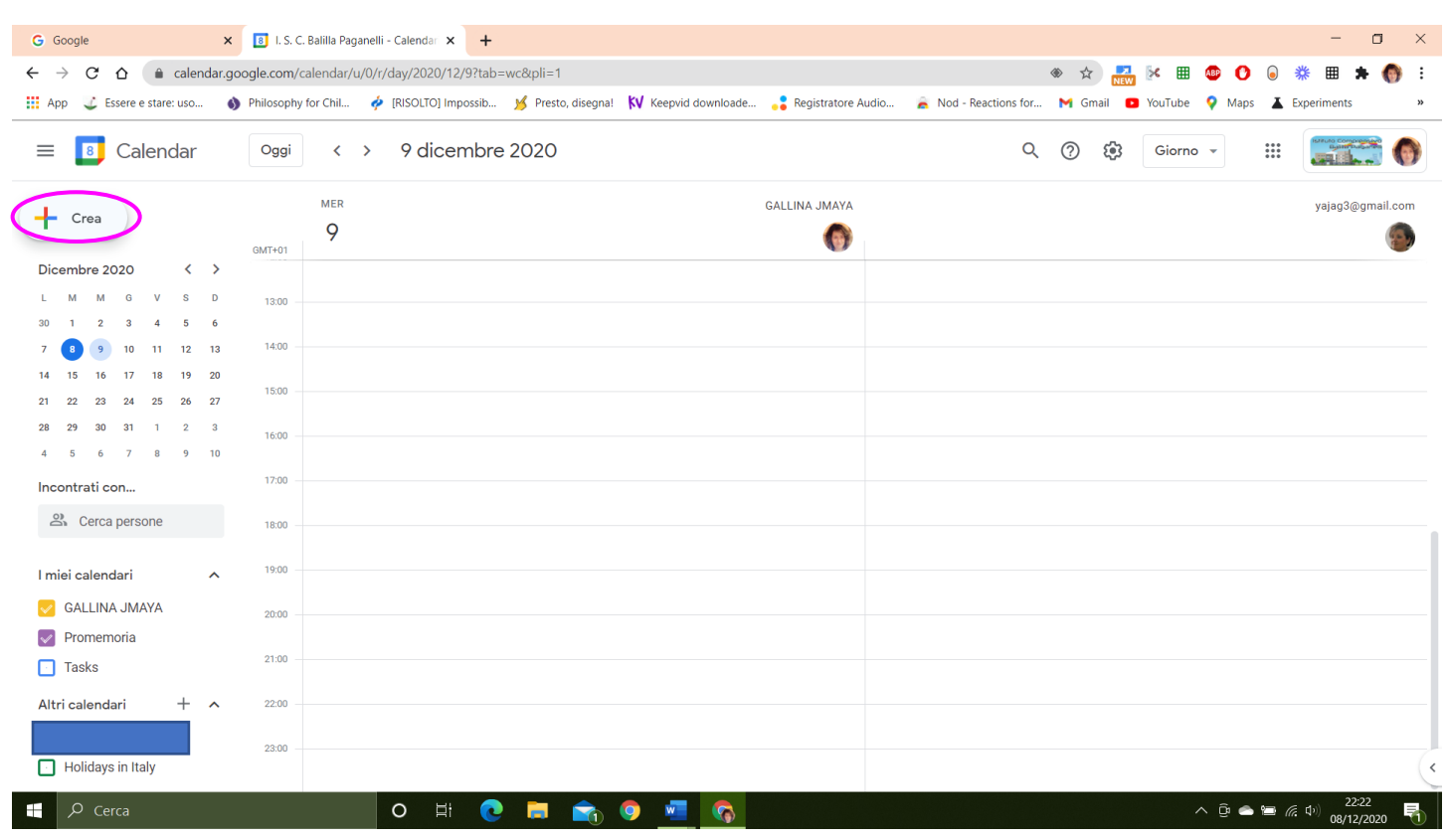

#### Cliccare su "+ Crea" a SX

Andare su "Altre opzioni"

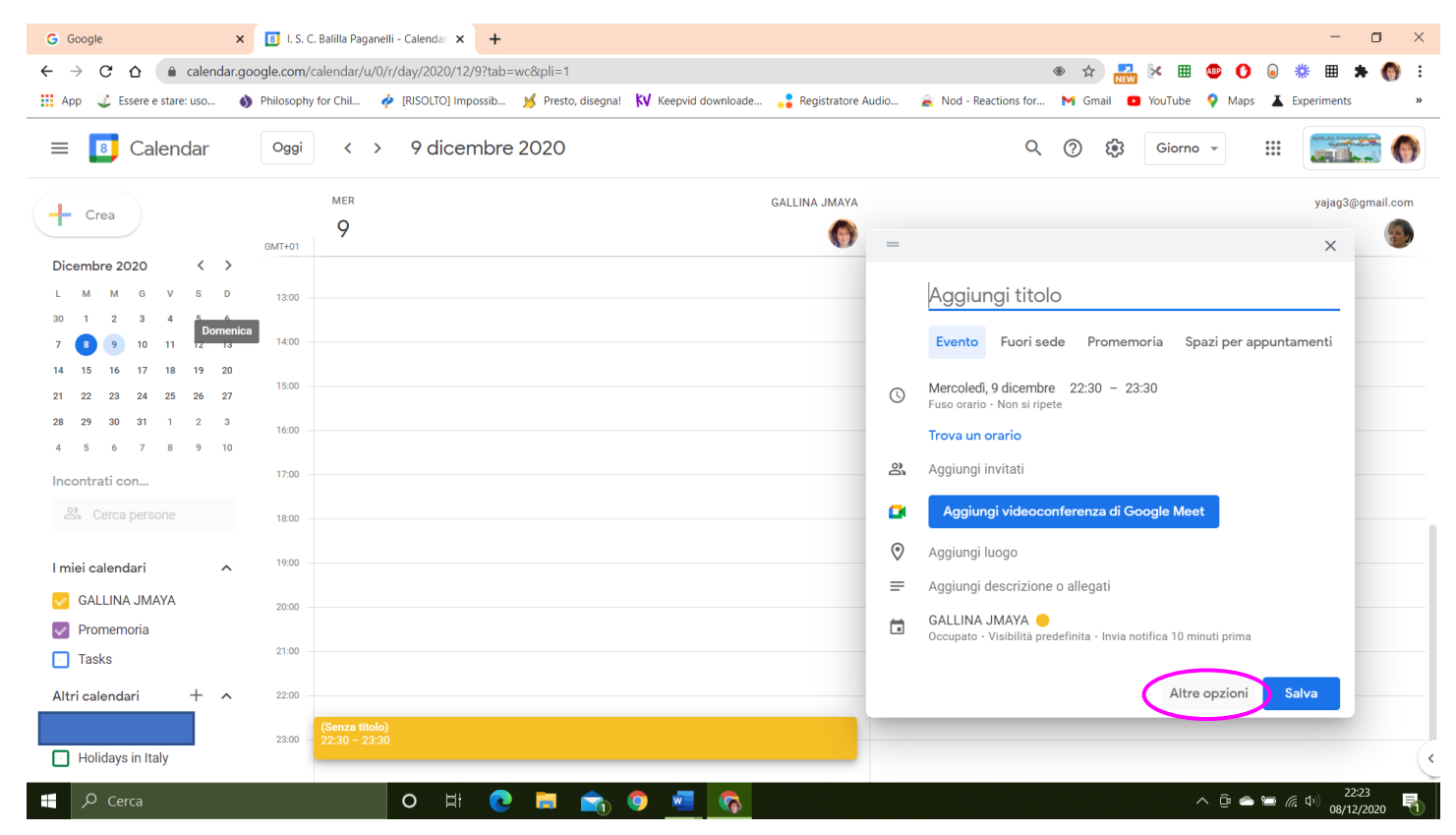

#### Inserire i dati che descrivono il vostro evento

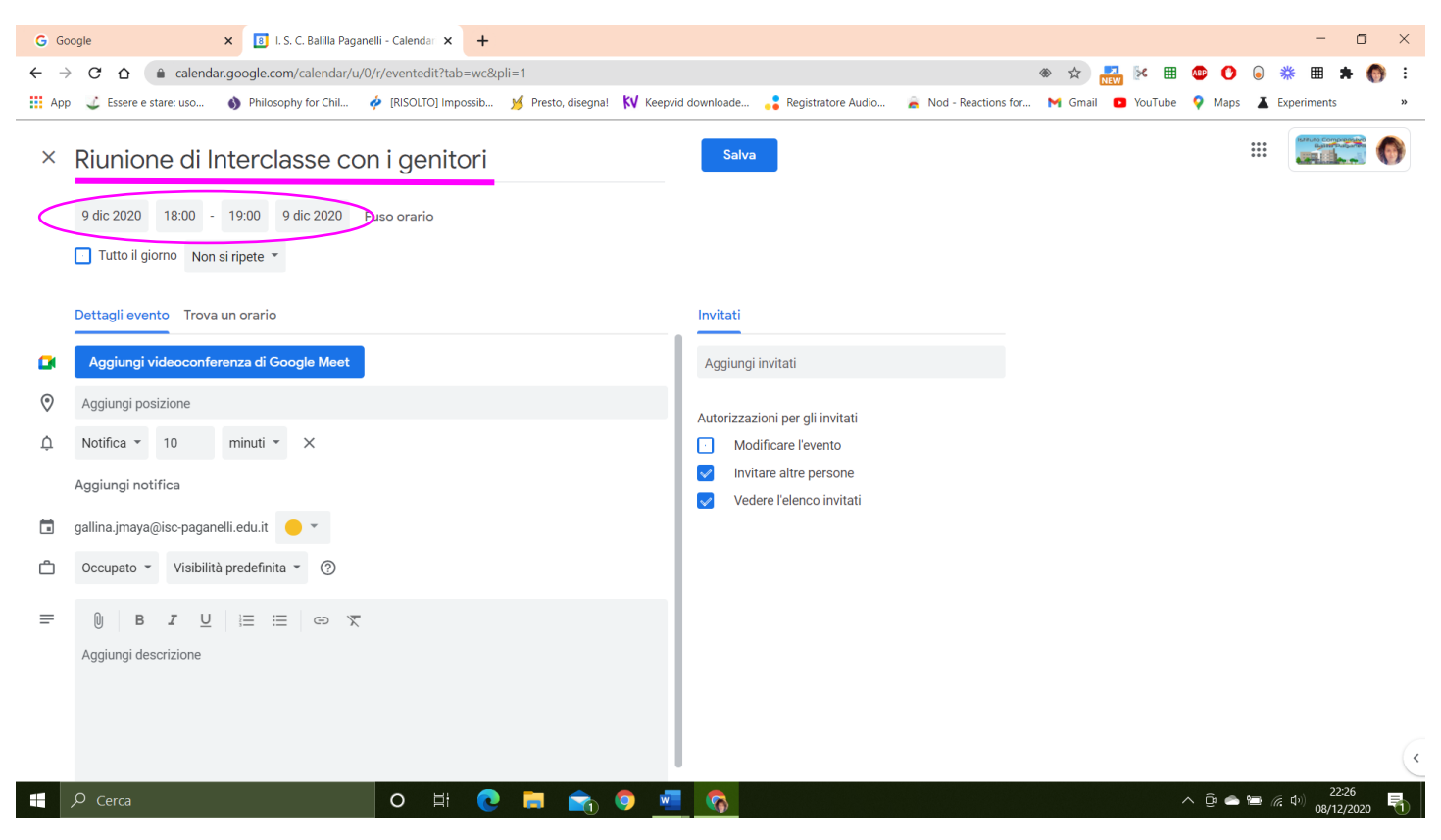

Togliere i flags su "Invitare altre persone e Vedere l'elenco invitati"

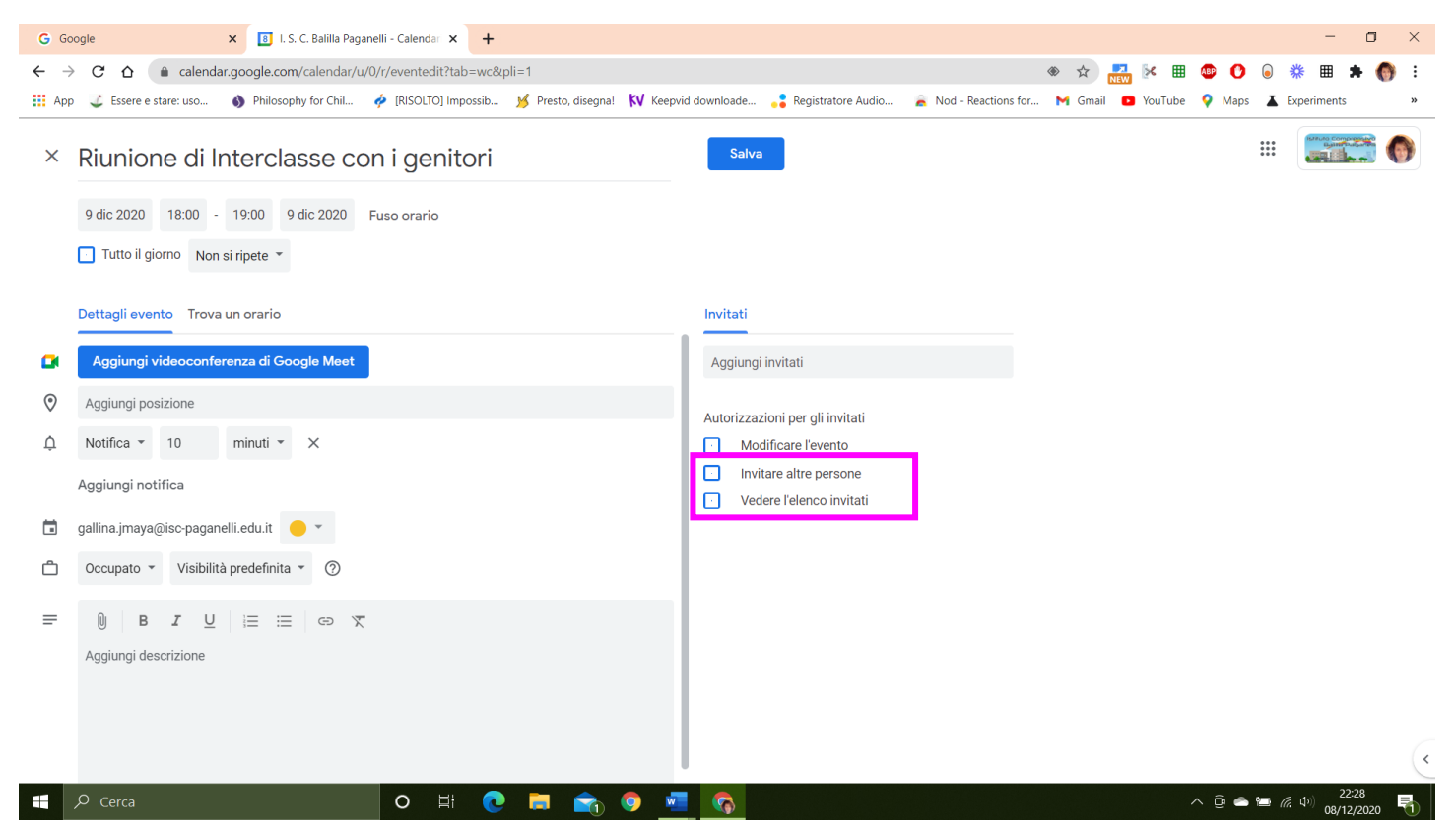

#### Inserire gli indirizzi email degli invitati, se apparteneneti a @isc-paganelli.edu.it li troverete in auotmatico.

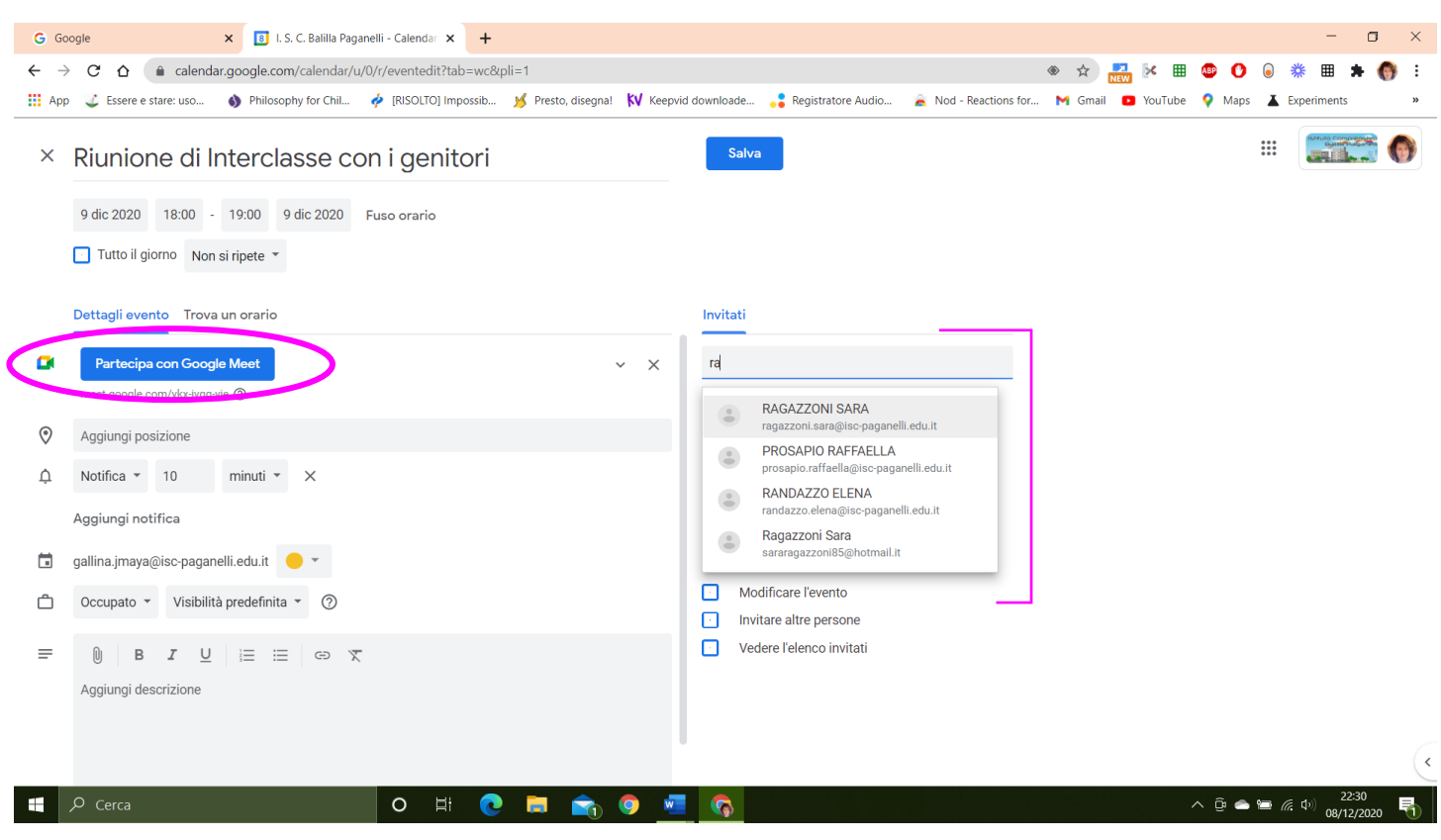

La video chiamata in MEET è già di default

#### Inserire tutte le persone che vi interessa invitare

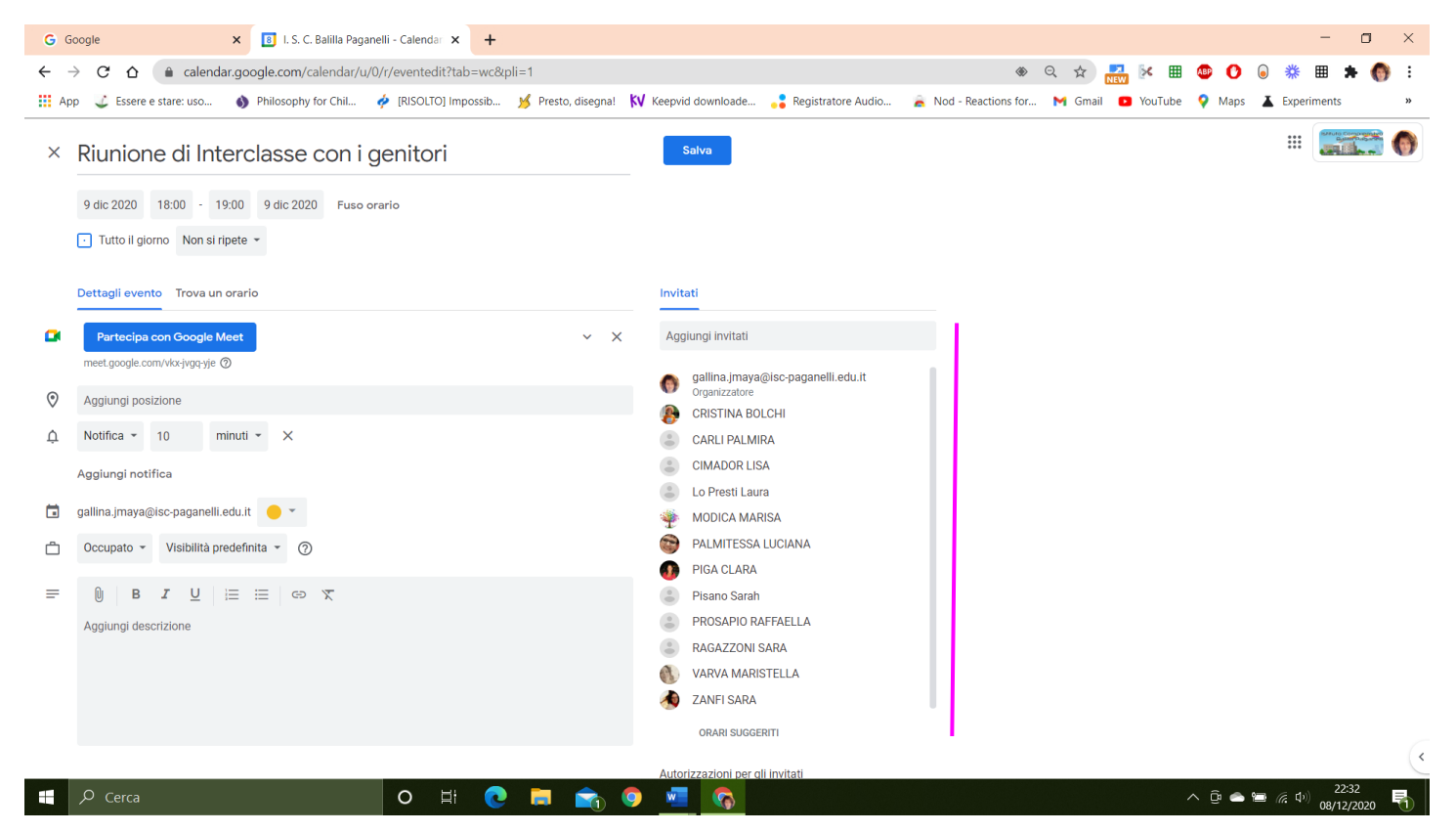

Cliccate su "Salva".

#### Infine cliccate su "Invia"

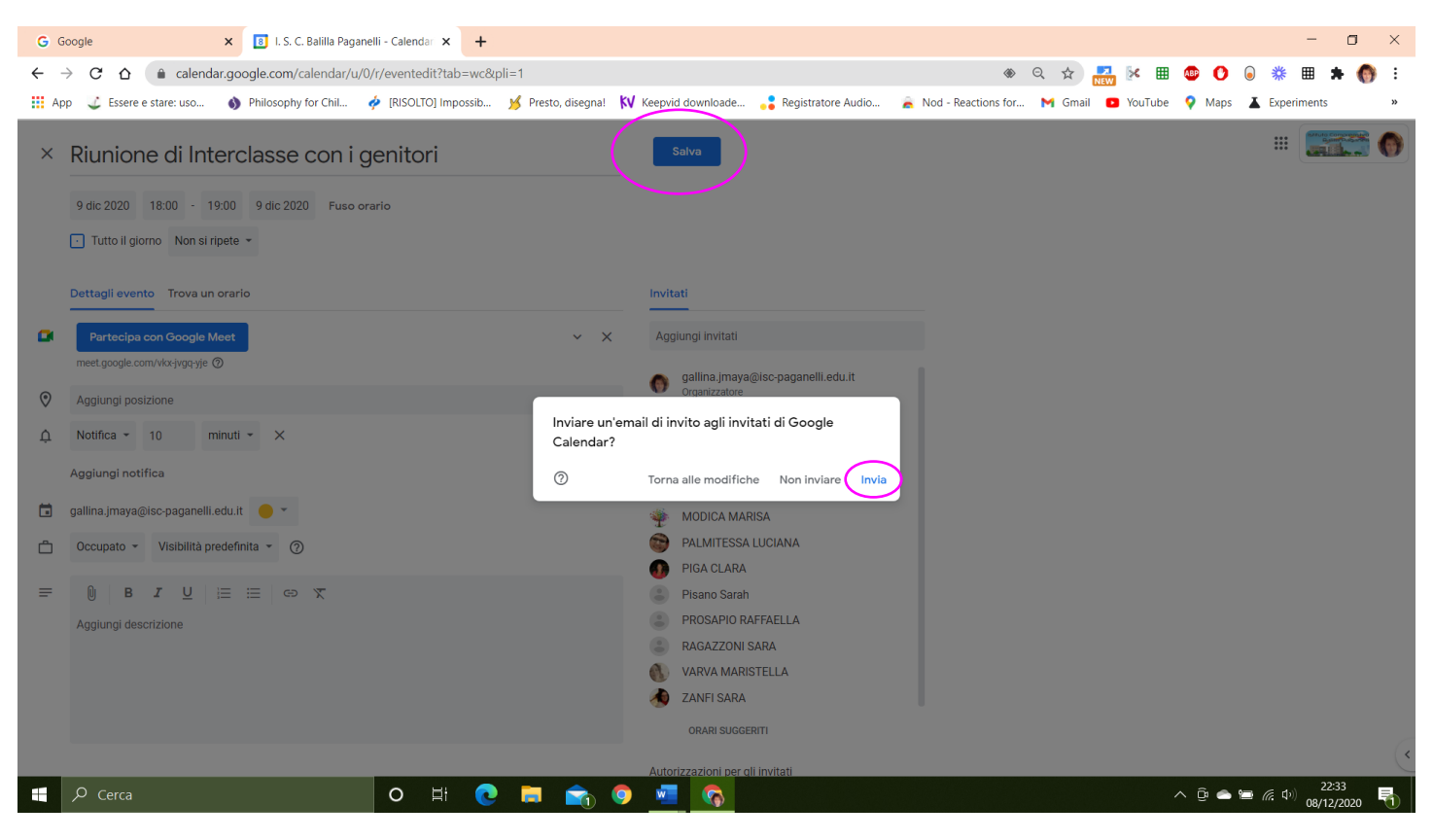

#### Sul vostro calendario apparirà l'evento

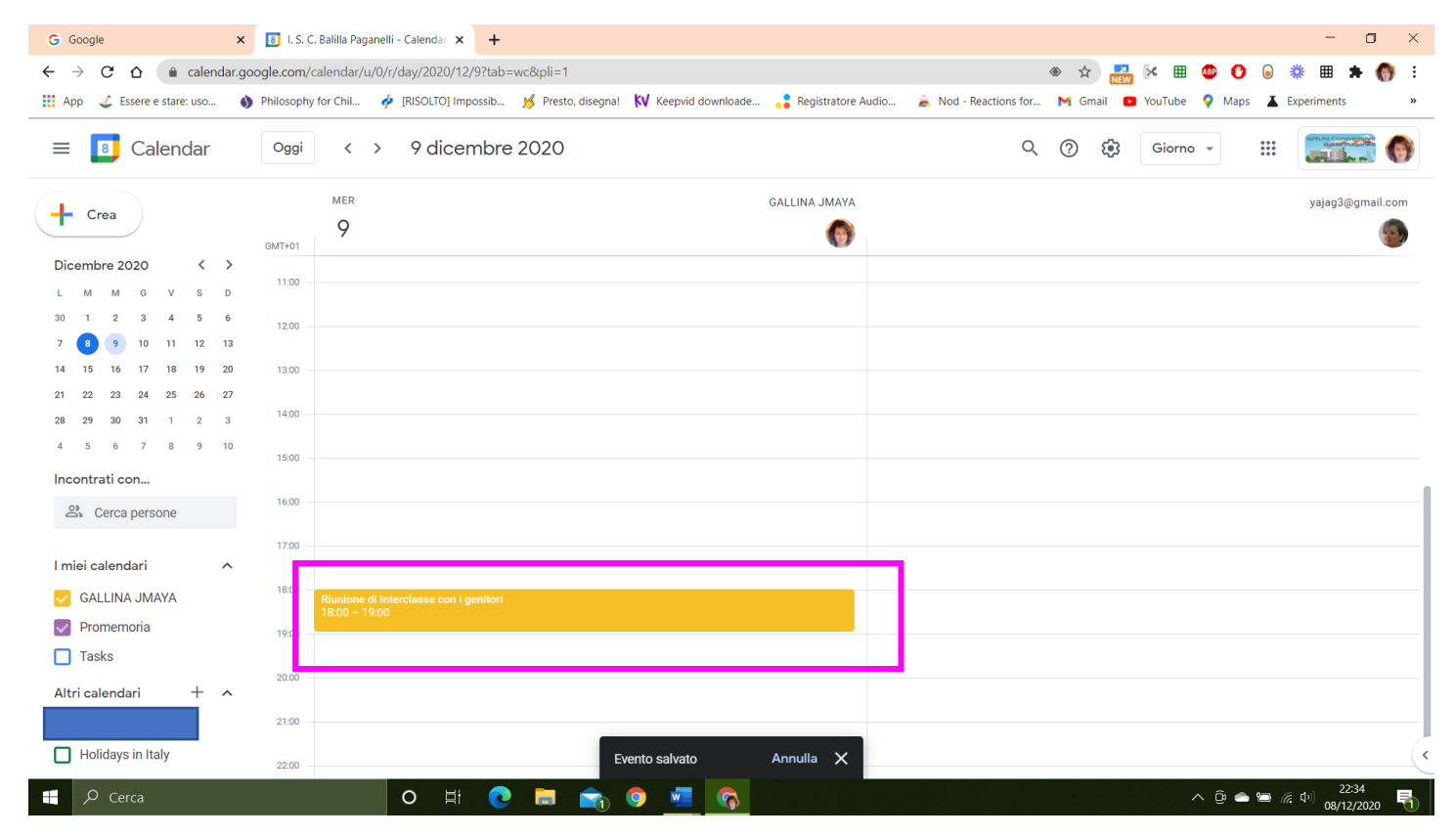

| G Google X 8 I.S.C                                               | C. Balilla Paganelli - Calendar 🗙 📉 Posta inviata - gallina.jmaya              | a©isc × +                                                                    | - 0 ×                                               |
|------------------------------------------------------------------|--------------------------------------------------------------------------------|------------------------------------------------------------------------------|-----------------------------------------------------|
| ← → C ☆ ⓐ mail.google.com/mail,<br>III App ↓ Essere e stare: uso | /u/0/?tab=rm&ogbl#sent<br>y for Chil 🦸 [RISOLTO] Impossib 🧏 Presto, disegna! 丨 | 🛞 Q 🖈 👬 🖗 🖽 🦣 🕻                                                              | <ul> <li>aps ▲ Experiments</li> <li>&gt;</li> </ul> |
| = 附 Gmail                                                        | Q in:sent                                                                      | × • 🔿 🕸 🏼                                                                    |                                                     |
| - Scrivi                                                         | □• c :                                                                         | 1–100 di 988 < >                                                             | - It - 🔟                                            |
|                                                                  | □ ☆ ∑ A: bolchi.cris.                                                          | Invito: Riunione di Interclasse con i genitori - mer 9 dic 2020 6PM - 7PM (C | 22:34                                               |
| Posta in arrivo 3                                                | A: ragazzoni.s.                                                                | Invitation: Riunione di Interclasse con i genitori @ Wed Dec 9, 2020 6pm     | 22:34                                               |
| ★ Speciali                                                       | A: varva.maris.                                                                | Invito: Riunione di Interclasse con i genitori - mer 9 dic 2020 6PM - 7PM (C | 22:34                                               |
| C Posticipati                                                    | A: zanfi sara                                                                  | Invito: Diunione di Interclasse con i genitori - mer 9 dic 2020 6PM - 7PM (C | <b>1</b> 22:34                                      |
| P Parra 1                                                        | D A D A Zamilar                                                                |                                                                              |                                                     |
| Bozze                                                            | A: piga.clara                                                                  | Invito: Riunione di Interclasse con i genitori - mer 9 dic 2020 6PM - 7PM (C | 22:34                                               |
| Meet                                                             | 🔲 🕁 Ď A: loprestilau.                                                          | Invitation: Riunione di Interclasse con i genitori @ Wed Dec 9, 2020 6pm     | 22:34                                               |
| Nuova riunione                                                   | 🗌 🕁 Ď A: carli.palmi.                                                          | Invitation: Riunione di Interclasse con i genitori @ Wed Dec 9, 2020 6pm     | 22:34                                               |
| 🖬 Le mie riunioni                                                | 🔲 🕁 Ď A: pisano.sarah                                                          | Invitation: Riunione di Interclasse con i genitori @ Wed Dec 9, 2020 6pm     | 22:34                                               |
| Hangouts                                                         | 🗌 🕁 Ď A: modica.mari.                                                          | Invito: Riunione di Interclasse con i genitori - mer 9 dic 2020 6PM - 7PM (C | 22:34                                               |
| GALLINA - +                                                      | □ ☆ ⊅ A: prosapio.ra.                                                          | Invitation: Riunione di Interclasse con i genitori @ Wed Dec 9, 2020 6pm     | 22:34                                               |
| Nessuna chat recente                                             | A: cimador.lisa                                                                | Invitation: Riunione di Interclasse con i genitori @ Wed Dec 9, 2020 6pm     | 22:34                                               |
| <b>⊥</b> ♥ <                                                     | A: palmitessa.                                                                 | Invito: Riunione di Interclasse con i genitori - mer 9 dic 2020 6PM - 7PM (C | 22:34                                               |
| F Cerca                                                          | O H 💽 🚍 💼                                                                      | 99 ^ D                                                                       | ■ (症 中) 22:38<br>08/12/2020                         |

#### Sulla vostra email, nella categooria inviati vedrete a chi avete mandato l'invito

#### Cliccando su una a caso trovare il link per accedere alla riunione MEET

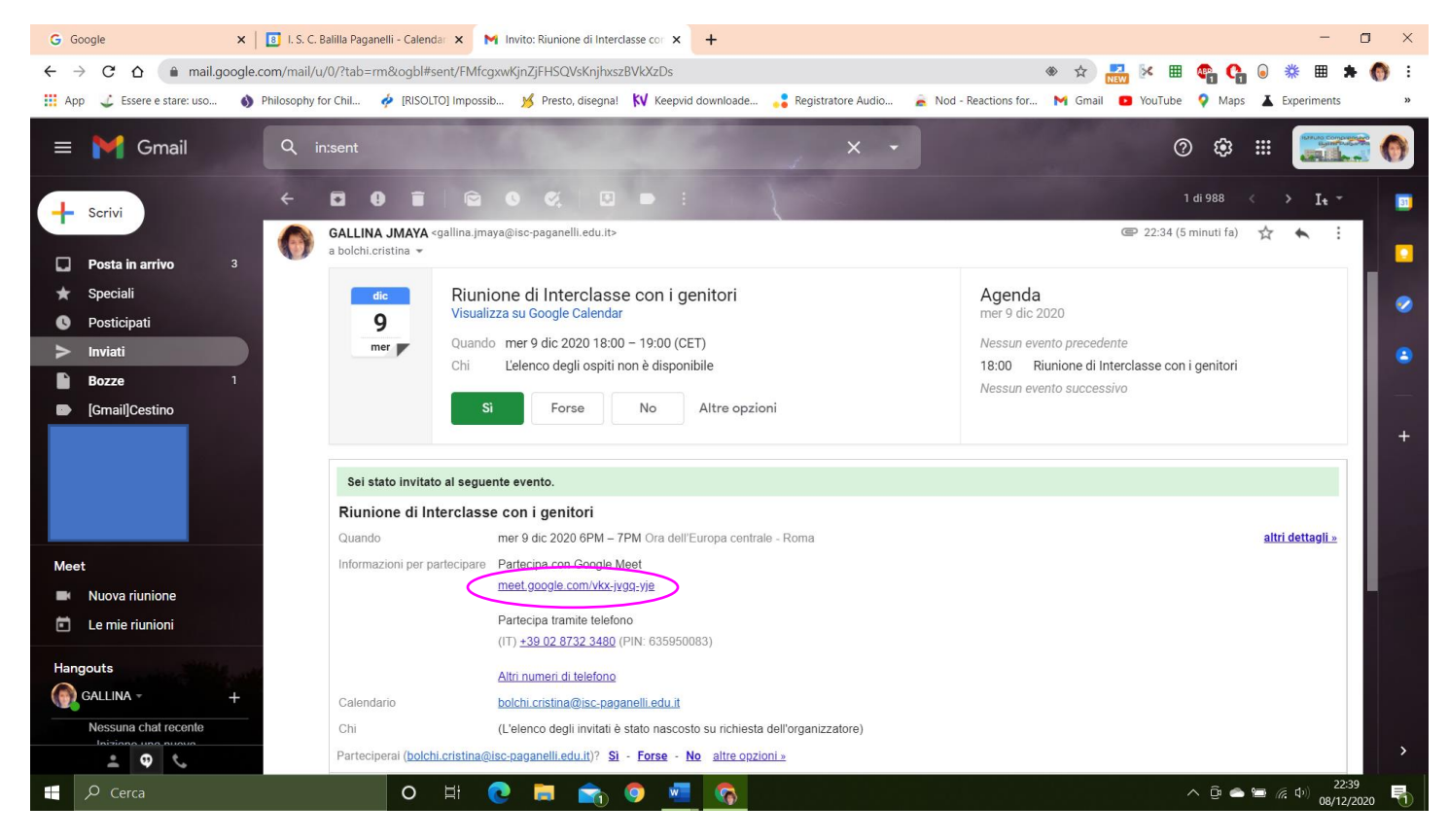

Cliccare, verrete indirizzati alla riunione.

#### Al solito, cliccare su "Partecipa"

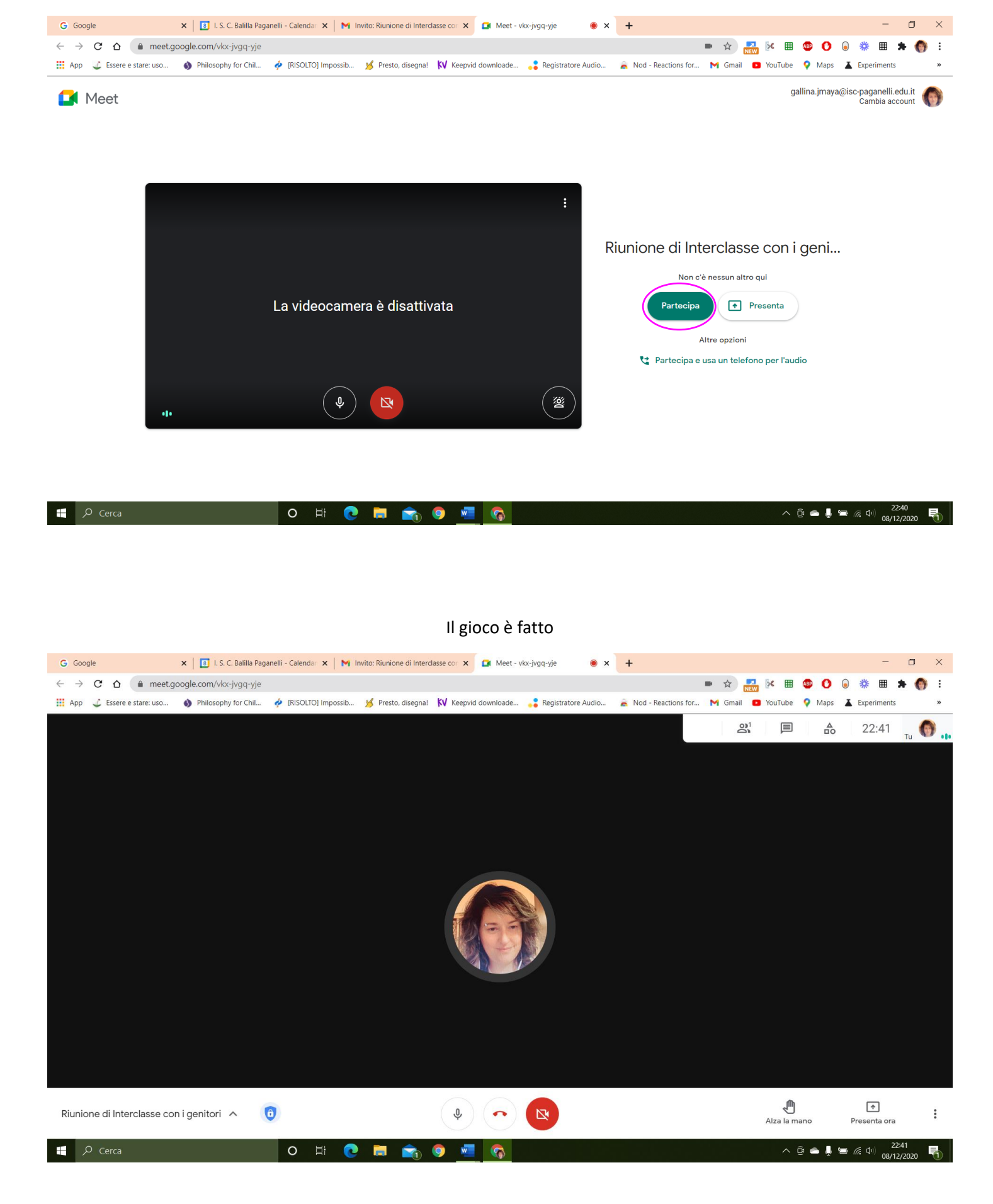

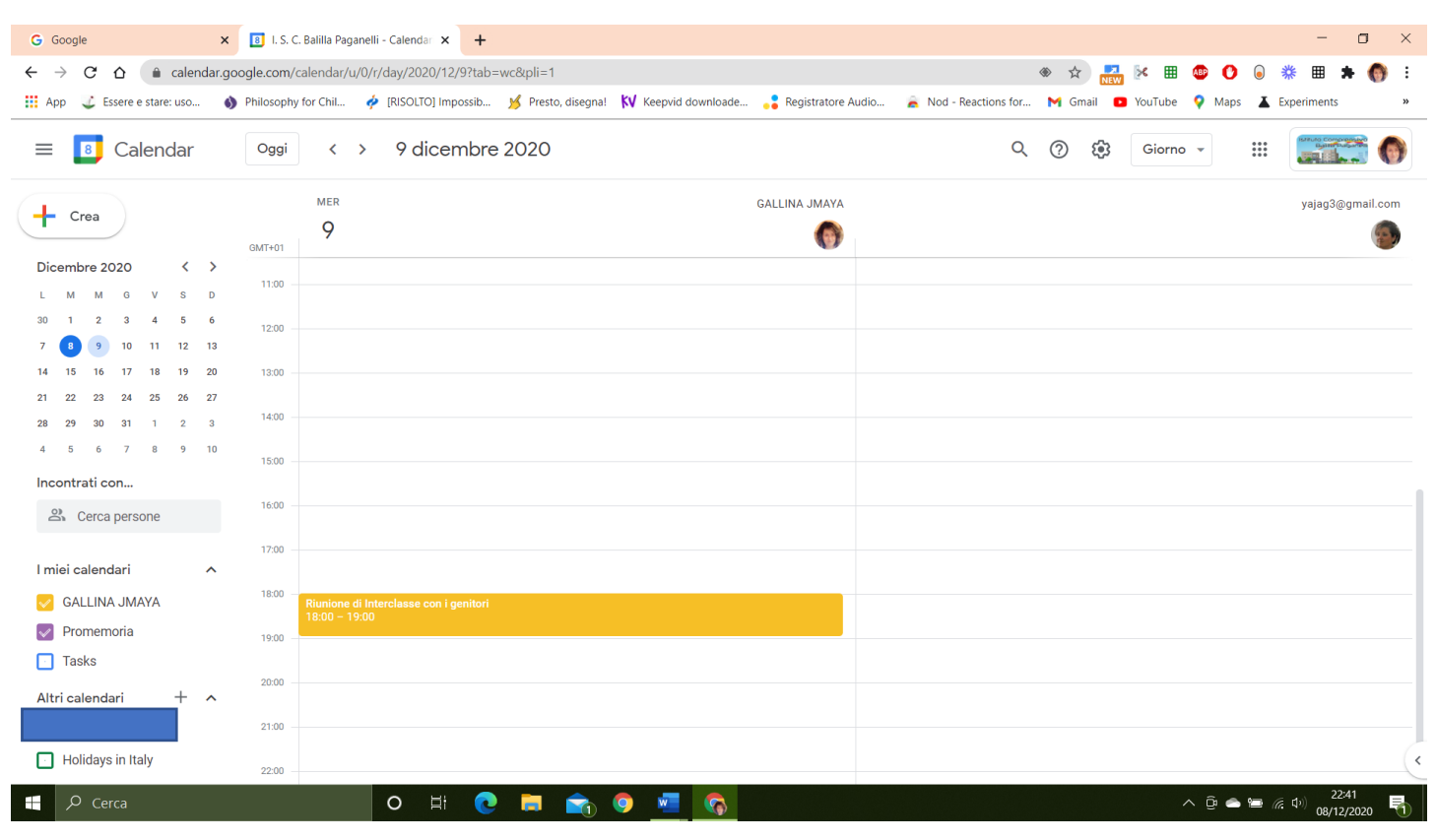

## Se avete erroneamente inserito un evento, questo può essere annullato andando su calendar

#### Cliccare con il tasto DX del mouse sull'evento e scegliere "Elimina"

| G Google ×                                                                                                    | 🛛 🔳 I. S. C. Balilla Pagane    | elli - Calendari 🗙 🕇 |                |                          |                    |                         |                                         |             |                   | - 0                                    | ×      |
|----------------------------------------------------------------------------------------------------|--------------------------------|----------------------|----------------|--------------------------|--------------------|-------------------------|-----------------------------------------|-------------|-------------------|----------------------------------------|--------|
| $\leftrightarrow$ $\rightarrow$ $\mathcal{C}$ $\bigtriangleup$ $\widehat{\bullet}$ calendar.g                                                    | google.com/calendar/u/0,       | /r/day/2020/12/9?ta  | b=wc&pli=1     |                          |                    |                         | الله الله الله الله الله الله الله الله | هه 🆽 😒      | 0 🛛               | * 🖩 🛸                                  | () i   |
| App 🔮 Essere e stare: uso                                                                                                    | Philosophy for Chil            | 🔶 [RISOLTO] Impossib | 🥖 Presto, dise | gna! 🚺 Keepvid downloade | Registratore Audio | o 🚊 Nod - Reactions for | M Gmail 🕒                               | YouTube 💡 N | laps 👗            | Experiments                            | >>     |
| 😑 🔋 Calendar                                                                                                    | Oggi < >                       | 9 dicemb             | re 2020        |                          |                    | Q                       | ()<br>()                                | Giorno 👻    | 000<br>000<br>000 | Batulo Compression<br>Battin Dudaritis | 6      |
| + Crea                                                                                                    | MER<br>9<br>GMT+01             |                      |                |                          | GALLINA JMAYA      |                         |                                         |             |                   | yajag3@gma                             | il.com |
| L M M G V S D                                                                                                    | 11:00                          |                      |                |                          |                    |                         |                                         |             |                   |                                        |        |
| 30 1 2 3 4 5 6<br>7 <b>8</b> 9 10 11 12 13                                                                                                    | 12:00                          |                      |                |                          |                    |                         |                                         |             |                   |                                        |        |
| 14 15 16 17 18 19 20                                                                                                    | 13:00                          |                      |                |                          |                    |                         |                                         |             |                   |                                        |        |
| 21         22         23         24         25         26         27           28         29         30         31         1         2         3 | 14:00                          |                      |                |                          |                    |                         |                                         |             |                   |                                        |        |
| 4 5 6 7 8 9 10                                                                                                    | 15:00                          |                      | Parte          | ciperai?                 |                    |                         |                                         |             |                   |                                        |        |
| 😤 Cerca persone                                                                                                    | 16:00                          |                      | ~              | Sì                       |                    |                         |                                         |             |                   |                                        |        |
|                                                                                                    | 17:00                          |                      | -              | 110                      |                    |                         |                                         |             |                   |                                        |        |
| I miei calendari                                                                                                    | 18:00 —                        |                      | _              | Forse                    |                    |                         |                                         |             |                   |                                        |        |
| GALLINA JMAYA                                                                                                    | Riunione di li<br>18:00 – 19:0 |                      | ri 🔤           | Partecipa alla riunione  |                    |                         |                                         |             |                   |                                        |        |
|                                                                                                    | 19:00 —                        |                      |                | Elimina                  |                    |                         |                                         |             |                   |                                        |        |
| Altri calendari + ^                                                                                                    | 20:00                          |                      | •              |                          |                    |                         |                                         |             |                   |                                        |        |
|                                                                                                    | 21:00                          |                      |                |                          |                    |                         |                                         |             |                   |                                        | —      |
| Holidays in Italy                                                                                                    | 22:00                          |                      |                |                          |                    |                         |                                         |             |                   |                                        | (      |
| ,∽ Cerca                                                                                                    |                                | O Ei 🤇               | D 🗖 💼          | 🔊 👱 🔇                    |                    |                         |                                         | ^ @         | <b>~</b> 🖻 (      | そ (1 <sup>3)</sup> 22:42<br>08/12/2020 | . 🖣    |

# E poi su "Invia"

| G Google X 🖪 I.S.                       | C. Balilla Paganelli - Calendari 🗙 🕇                                                          | - 0 ×                                                              |
|-----------------------------------------|-----------------------------------------------------------------------------------------------|--------------------------------------------------------------------|
| ← → C ☆ 🏻 calendar.google.com/          | /calendar/u/0/r/day/2020/12/9?tab=wc&pli=1                                                    | * 🖈 🔜 🕐 💷 🕸 🖬 *                                                    |
| 🛗 App 🗳 Essere e stare: uso 🚯 Philosoph | ıy for Chil 🧳 [RISOLTO] Impossib 🧏 Presto, disegna! 🚺 Keepvid downloade 💦 Registratore Audio. | ) 🚖 Nod - Reactions for M Gmail 💶 YouTube 💡 Maps 👗 Experiments 🛛 🔹 |
| ≡ 🖪 Calendar 🔍                          | < > 9 dicembre 2020                                                                           | Q 🕐 🔅 Giorno - 🏢 🏹 🌎                                               |
|                                         | MER GALLINA JMAYA                                                                             | yajag3@gmail.com                                                   |
| GMT+01                                  | 9                                                                                             | ٠                                                                  |
| Dicembre 2020 < >                       |                                                                                               |                                                                    |
| L M M G V S D                           |                                                                                               |                                                                    |
| 7 8 9 10 11 12 13                       |                                                                                               |                                                                    |
| 14 15 16 17 18 19 20 13:00              | Inviare un'email di cancellazione agli invitati di                                            |                                                                    |
| 21 22 23 24 25 26 27                    | Google Calendar?                                                                              |                                                                    |
| 28 29 30 31 1 2 3 <sup>14.00</sup>      | Aggiungi un messaggio facoltativo per gli annullamenti                                        |                                                                    |
| 15:00                                   |                                                                                               |                                                                    |
| 16:00                                   |                                                                                               |                                                                    |
| Cerca persone                           | ⑦ Torna alle modifiche Non inviare                                                            | Invia                                                              |
| I miei calendari                        |                                                                                               |                                                                    |
| GALLINA JMAYA                           | Riunione di Interclasse con i genitori                                                        |                                                                    |
| Promemoria 19:00                        |                                                                                               |                                                                    |
| Tasks                                   |                                                                                               |                                                                    |
| Altri calendari + ^                     |                                                                                               |                                                                    |
| 21:00                                   |                                                                                               |                                                                    |
| Holidays in Italy                       |                                                                                               |                                                                    |
| Cerca                                   | o 🗄 💽 💼 🍙 🗐 🙀                                                                                 | ∧ Φ 🛥 🖼 🦟 Φ) 22:42<br>08/12/2020 🖏                                 |

# Ecco come apparirà dopo aver eliminato l'evento

| G Google ×                                         | 🔋 I. S. C. Balilla Paganelli - Calendar 🗙 🕂 |                                          |                                          |                            | - o ×                                         |
|----------------------------------------------------|---------------------------------------------|------------------------------------------|------------------------------------------|----------------------------|-----------------------------------------------|
| $\leftarrow \rightarrow C \triangle$ $$ calendar.g | oogle.com/calendar/u/0/r/day/2020/12/9?ta   | =wc&pli=1                                |                                          | * 🖈 🛃 😣 🎟 🐠 🕑 😡            | 🗱 🗯 🌒 :                                       |
| 🗰 App 🗳 Essere e stare: uso 🌒                      | ) Philosophy for Chil 🔶 [RISOLTO] Impossib. | 🧏 Presto, disegna! 🚺 Keepvid downloade 🖕 | Registratore Audio 👔 Nod - Reactions for | M Gmail 🖸 YouTube 💡 Maps 👗 | Experiments »                                 |
| 😑 🔋 Calendar                                       | Oggi < > 9 dicembr                          | e 2020                                   | ٩                                        | . ⑦ (\$) Giorno            |                                               |
| Crea                                               | MER                                         | GA                                       | LLINA JMAYA                              |                            | yajag3@gmail.com                              |
|                                                    | <b>9</b><br>GMT+01                          |                                          | 6                                        |                            | <b>(</b>                                      |
| Dicembre 2020 < >                                  | 11:00 -                                     |                                          |                                          |                            |                                               |
| 30 1 2 3 4 5 6                                     | 12:00                                       |                                          |                                          |                            |                                               |
| 7 8 9 10 11 12 13                                  | 10-00                                       |                                          |                                          |                            |                                               |
| 21 22 23 24 25 26 27                               | 13.00                                       |                                          |                                          |                            |                                               |
| 28 29 30 31 1 2 3                                  | 14:00                                       |                                          |                                          |                            |                                               |
| 4 5 6 7 8 9 10                                     | 15:00                                       |                                          |                                          |                            |                                               |
| Incontrati con                                     |                                             |                                          |                                          |                            |                                               |
| 🕰 Cerca persone                                    | 16:00                                       |                                          |                                          |                            |                                               |
|                                                    | 17:00                                       |                                          |                                          |                            |                                               |
| I miei calendari                                   | 18:00                                       |                                          |                                          |                            |                                               |
| GALLINA JMAYA                                      |                                             |                                          |                                          |                            |                                               |
| Promemoria                                         | 19:00                                       |                                          |                                          |                            |                                               |
| Tasks                                              |                                             |                                          |                                          |                            |                                               |
| Altri calendari + 🔨                                | 20:00                                       |                                          |                                          |                            |                                               |
|                                                    | 21:00                                       |                                          |                                          |                            |                                               |
| Holidays in Italy                                  | 22:00 -                                     | Evento eliminato Ar                      | inulla 🗙                                 |                            |                                               |
| P Cerca                                            | O Hi                                        | 🧑 👱 🔍 🎓 🗧                                |                                          | ^ @ <b>● </b> ₪ (          | に <sup>(1)</sup> 22:42<br>08/12/2020 <b>司</b> |

# Sulla gmail, sempre su inviati, trovereta l'annullamento dell'elevento

| G Google                              | 🗙 📔 I. S. C. Balilla Paganelli - Calendar 🗙 🛛 🎮 P | osta inviata - gallina,jmaya@isc 🗙 🕂                                                                                            | - o ×                        |
|---------------------------------------|---------------------------------------------------|----------------------------------------------------------------------------------------------------|------------------------------|
| ← → C ☆ 🏚 mail.god                    | ogle.com/mail/u/0/?tab=rm&ogbl#sent               | 🔹 🖈 🔜 👯 🖷 🦣 😘 🤅                                                                                                    | ) 🗱 🏛 🗯 🍈 :                  |
| 👖 App 🗳 Essere e stare: uso           | Philosophy for Chil                               | 💅 Presto, disegnal 🚺 Keepvid downloade 💦 Registratore Audio 🚡 Nod - Reactions for M Gmail 💶 YouTube 💡 Maps 🔒                    | Experiments »                |
| = 附 Gmail                             | Q in:sent                                         | × • Ø 🕸 🗄                                                                                                    |                              |
| - Scrivi                              | □- C :                                            | 1–100 di 1.000 < > ;                                                                                                    | - It - 🔟                     |
|                                       | 🔲 🕁 Ď A: pisano.sarah                             | Canceled event: Riunione di Interclasse con i genitori @ Wed Dec 9, 2020 6pm - 7pm (CET) (pisano.sarah@isc-paganelli.ed         | 22:42                        |
| Posta in arrivo                       | 3 □ ☆ ⊅ A: loprestilau.                           | Canceled event: Riunione di Interclasse con i genitori @ Wed Dec 9, 2020 6pm - 7pm (CET) (loprestilaura.docente@isc-pag         | 22:42                        |
| Speciali     Speciali     Posticipati | Posticipati D A: bolchi.cris.                     | Evento annullato: Riunione di Interclasse con i genitori - mer 9 dic 2020 6PM - 7PM (CET) (bolchi.cristina@isc-paganelli.ed     | 22:42                        |
| Inviati                               | ☐ ☆ ⊅ A: ragazzoni.s.                             | Canceled event: Riunione di Interclasse con i genitori @ Wed Dec 9, 2020 6pm - 7pm (CET) (ragazzoni.sara@isc-paganelli          | 22:42                        |
| Bozze                                 | 1 □ ☆ ⊃ A: carli.palmi.                           | Canceled event: Riunione di Interclasse con i genitori @ Wed Dec 9, 2020 6pm - 7pm (CET) (carli.palmira@isc-paganelli.ed        | 22:42                        |
| [Gmail]Cestino                        | $\Box \Rightarrow \Sigma$ A: palmitessa           | Evento annullato: Riunione di Interclasse con i genitori - mer 9 dic 2020 6PM - 7PM (CET) (palmitessa.luciana@isc-paganel       | 22:42                        |
|                                       | 🗆 🖈 D A: modica.mari.                             | Evento annullato: Riunione di Interclasse con i genitori - mer 9 dic 2020 6PM - 7PM (CET) (modica.marisa@isc-paganelli.e        | 22:42                        |
|                                       | 🔲 🖈 Ď A: cimador.lisa                             | Canceled event: Riunione di Interclasse con i genitori @ Wed Dec 9, 2020 6pm - 7pm (CET) (cimador.lisa@isc-paganelli.ed         | 22:42                        |
|                                       | 🔲 😭 Ď A: piga.clara                               | Evento annullato: Riunione di Interclasse con i genitori - mer 9 dic 2020 6PM - 7PM (CET) (piga.clara@isc-paganelli.edu.it) - L | 22:42                        |
| <br>Meet                              | 🔲 🖈 D A: zanfi.sara                               | Evento annullato: Riunione di Interclasse con i genitori - mer 9 dic 2020 6PM - 7PM (CET) (zanfi.sara@isc-paganelli.edu.it) - L | 22:42                        |
| Nuova riunione                        | □ 🖈 ⊅ A: prosapio.ra.                             | Canceled event: Riunione di Interclasse con i genitori @ Wed Dec 9, 2020 6pm - 7pm (CET) (prosapio.raffaella@isc-pagane         | 22:42                        |
| Le mie riunioni                       | 🗆 🕁 🗩 A: varva.maris.                             | Evento annullato: Riunione di Interclasse con i genitori - mer 9 dic 2020 6PM - 7PM (CET) (varva.maristella@isc-paganelli.e     | 22:42                        |
| Hangouts                              | □ ☆ D A: bolchi.cris.                             | Invito: Riunione di Interclasse con i genitori - mer 9 dic 2020 6PM - 7PM (CET) (bolchi.cristina@isc-paganelli.edu.it) - Sei st | 22:34                        |
| GALLINA                               | + □ ☆ ▷ A: ragazzoni.s.                           | Invitation: Riunione di Interclasse con i genitori @ Wed Dec 9, 2020 6pm - 7pm (CET) (ragazzoni.sara@isc-paganelli.edu.it) - '  | 22:34                        |
|                                       | □ ☆ ⊃ A: varva.maris.                             | Invito: Riunione di Interclasse con i genitori - mer 9 dic 2020 6PM - 7PM (CET) (varva.maristella@isc-paganelli.edu.it) - Sei   | 22:34                        |
| P Cerca                               | O H 💽                                             | ■ • • • • • • • • • • • • • • • • • • •                                                                                         | 22:44<br>(?; Ф) 08/12/2020 🕤 |